#### 实用生物信息技术课程总结交流会

## SRS应用初探

#### 2008年6月22日

报告人: 颜林林(yanlinlin82@gmail.com) 其他组员: 颜志辉、郭凤璕、王诵涛

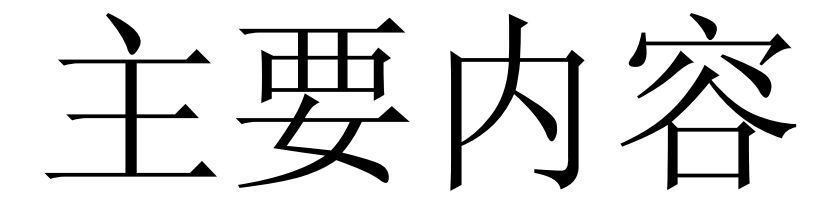

# 1.SRS简介 2.SRS使用实例 3.SRS高级应用技巧 4.总结和展望

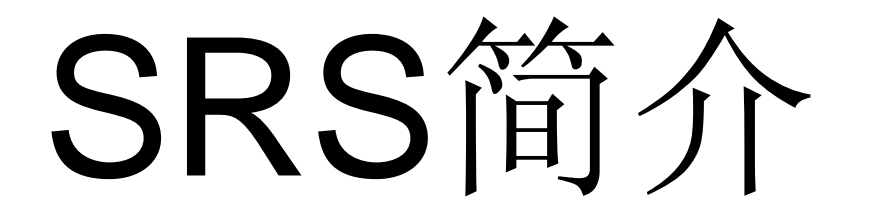

- Sequence Retrieval System, 意即"序列提取系统"
- •生物信息数据库检索系统
- 集"查询、分析、保存"于一体的 信息平台

## SRS产生背景

- •生物信息种类繁多且呈指数增长
- •大多数信息以文本文件存储
- •各数据库的查询功能有限
- 难以进行跨数据库的查询

文本文件存储

## •利于不同类型数据的扩展

- •利于迅速增长的数据的存储和维 护
- •方便计算机处理
- •能够直接供人阅读

## EMBL的数据格式

```
Z66500; SV 1; linear; genomic DNA; STD; INV; 33780 BP.
ID
ΧХ
AC
     Z66500;
ΧХ
DT
     25-OCT-1995 (Rel. 45, Created)
     02-JUN-2008 (Rel. 96, Last updated, Version 86)
DT
ΧХ
DE
     Caenorhabditis elegans Cosmid T05C12
ΧХ
KW
    HTG.
ΧХ
0S
     Caenorhabditis elegans
     Eukaryota; Metazoa; Nematoda; Chromadorea; Rhabditida; Rhabditoidea;
0C
     Rhabditidae; Peloderinae; Caenorhabditis.
0C
ΧХ
RN
     [1]
RP
    1-33780
RX
    DOI; 10.1126/science.282.5396.2012
    PUBMED; <u>9851916</u>.
RX
RG
    WormBase Consortium
RA
     "Genome sequence of the nematode C. elegans: a platform for investigating
RT
RT
     biology";
     Science 282(5396):2012-2018(1998).
RI
ΧХ
RN
     [2]
```

## GeneBank的数据格式

NM 063315 LOCUS 1503 bp mRNA linear INV 07-APR-2008 DEFINITION Caenorhabditis elegans AcetylCholine Receptor family member (acr-14) (acr-14) partial mRNA. ACCESSION NM 063315 NM 063315.1 GI:17531182 VERSION KEYWORDS Caenorhabditis elegans SOURCE ORGANISM Caenorhabditis elegans Eukaryota; Metazoa; Nematoda; Chromadorea; Rhabditida; Rhabditoidea; Rhabditidae; Peloderinae; Caenorhabditis. 1 (bases 1 to 1503) REFERENCE CONSRTM The C.elegans Sequencing Consortium Direct Submission TITLE Submitted (11-AUG-2003) Nematode Sequencing Project, Wellcome Trust JOURNAL Sanger Institute, Hinxton, Cambridge CB10 1SA, UK, and Genome Sequencing Center, Washington University, St. Louis, MO 63110, USA. E-mail: sequence@wormbase.org COMMENT REVIEWED REFSEQ: This record has been curated by WormBase. This record is derived from an annotated genomic sequence (NC 003280). The reference sequence was derived from T05Cl2.2. Expression: acr-14 encodes a protein that contains neurotransmitter-gated ion-channel ligand-binding and transmembrane domains RNAi results: [Rual JF] Not abnormal based on scoring phenotypes postembryonic development abnormal, lethal. [Sonnichsen B] Not abnormal based on scoring phenotypes embryonic lethal, organism morphology abnormal, maternal sterile. [Kamath RS] Not

## SRS的特点

- 查询针对文本文件数据
- •提供统一的网页操作界面
- •上千个数据库与上百个分析工具
- •能同时关联查询多个数据库
- •任意组合各种查询条件

•可直接对查询结果进行分析

## SRS与BLAST

• 两者都可以查询和提取序列数据

- •SRS根据序列的不同字段信息进行关键词查找
- •BLAST通过序列相似性比对算法

来查找

•SRS通过整合BLAST工具,也可以实现BLAST功能

## 公用SRS服务器

- EMBL (http://srs.embl.de/srs/)
  - SRS 8.2, 102个库, 6个工具
- DKFZ (http://www.dkfz-heigelberg.de/srs)
  - SRS 7.13,769个库
- EBI (http://srs.ebi.ac.uk)
  - SRS 7.13, 112个库, 161个工具

(信息来自: http://downloads.biowisdomsrs.com/publicsrs.html)

## 2、SRS使用实例

1.SRS快速查询

2.SRS标准查询

3.SRS扩展查询

4.保存查询结果

## EBI-SRS网站首页

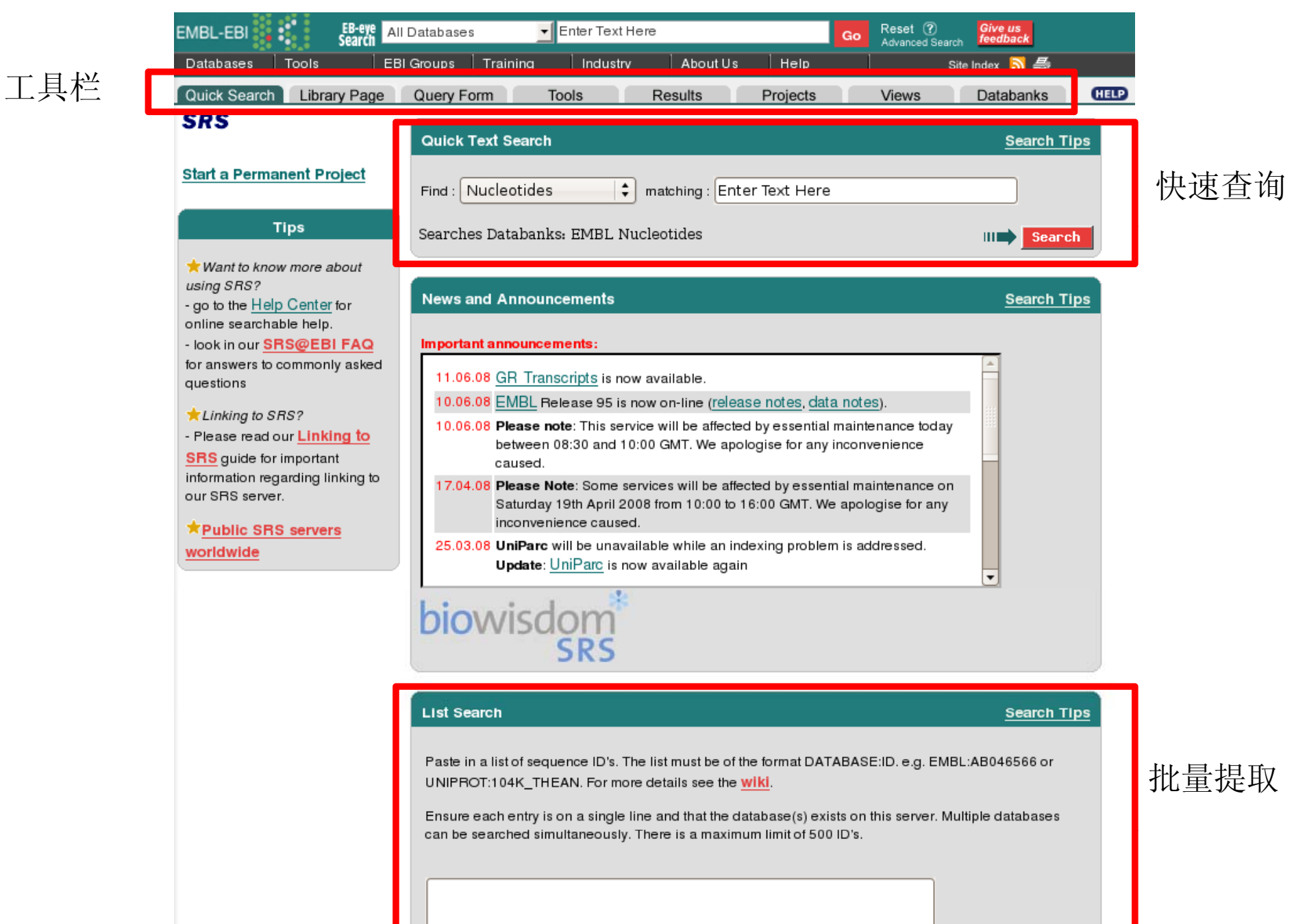

## SRS快速查询

| Quic   | k Text Search       |            |                 | Search Tips |
|--------|---------------------|------------|-----------------|-------------|
| Find : | Nucleotides 💲       | matching : | Enter Text Here |             |
|        | Nucleotides         |            |                 |             |
| Searc  | Proteins            | .cleotides |                 | Search      |
|        | Protein Families    |            |                 |             |
| News   | Literature          |            |                 | Search Tips |
|        | Genome<br>Mutations |            |                 |             |
| Impor  | Metabolic Pathways  |            |                 | 1           |

## 快速查询的类型

| 选项                 | 含义   | 数据库                                   |
|--------------------|------|---------------------------------------|
| Nucleotide         | 核酸序列 | EMBL<br>EMBLCON<br>EMBLCDS<br>EMBLANN |
| Proteins           | 蛋白序列 | UNIPROT<br>UNIPARC                    |
| Structures         | 蛋白结构 | PDB                                   |
| Protein Families   | 蛋白家族 | INTERPRO                              |
| Literature         | 文献   | MEDLINE                               |
| Genome             | 基因组  | ENTREZGENE                            |
| Mutations          | 突变   | OMIM                                  |
| Metabolic Pathways | 代谢途径 | PATHWAY                               |

# EBI-SRS的数据库列表

ery Form Tools Results Projects Views Databanks FELP Job Status of

| Databank Information |         |                  |               |               |              |
|----------------------|---------|------------------|---------------|---------------|--------------|
| Databank             | Release | No. of Entries   | Indexing Date | Group         | Availability |
| MEDLINE              |         | virtual databank |               | References    |              |
| TAXONOMY             |         | 486851           | 18-Jun-2008   | References    | ОК           |
| OMIM                 |         | 19622            | 17-Jun-2008   | References    | ОК           |
| OMIMMORBIDMAP        |         | 4892             | 12-Jun-2008   | References    | ОК           |
| PATABS               |         | 1500000          | 28-Mar-2008   | References    | ОК           |
| KG                   |         | 274              | 10-Apr-2008   | References    | ОК           |
| MEDLINENEW           |         | 1698810          | 18-Jun-2008   | ReferencesSub | ОК           |
| MEDLINE2008          |         | 16880015         | 19-Mar-2008   | ReferencesSub | ОК           |
| MED2PUB              |         | 14116195         | 18-Mar-2008   | ReferencesSub | ОК           |
| UNILIB               |         | 23715            | 18-Jun-2008   | GENEDICT      | OK           |
| LOCUSLINK            |         | 287853           | 19-Mar-2008   | GENEDICT      | ОК           |
| UNIGENE              |         | 1784319          | 14-Jun-2008   | GENEDICT      | ОК           |
| HGNC                 |         | 28100            | 30-Mar-2008   | GENEDICT      | ОК           |
| ENTREZGENE           |         | 4431579          | 14-Jun-2008   | GENEDICT      | OK           |
| GOA                  |         | 30154039         | 28-May-2008   | Ontology      | ОК           |
| GO                   |         | 24708            | 18-Mar-2008   | Ontology      | ОК           |

wirtual databaak

EMDL

DNARoguesee

## SRS快速查询实例

#### 以研究"乙酰胆碱受体蛋白"为例

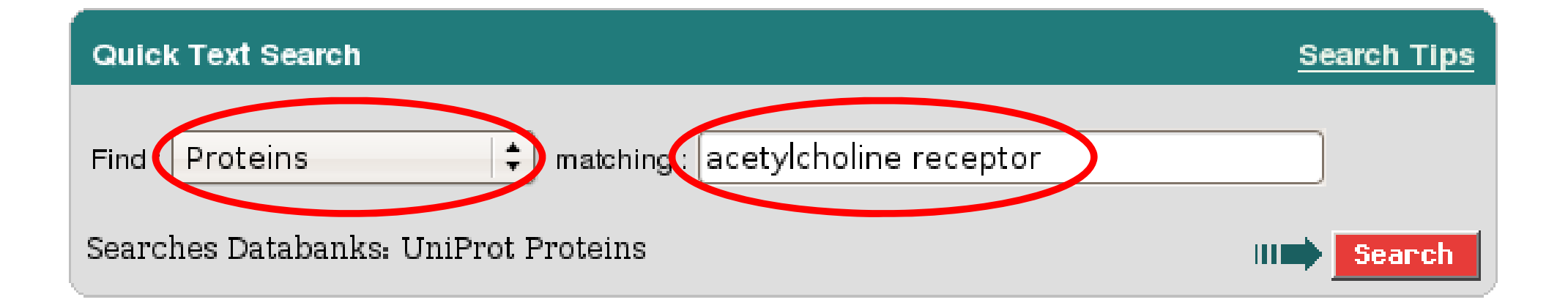

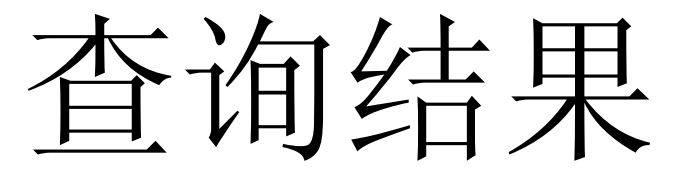

| Quick Search Library Page Que                                                                                                    | ry Form Tools Res     | ults       | Projects  | Views Databanks HELP                                                                                                    |          |                          |                                                                                                    | Job Status 🛇 🕯 |
|----------------------------------------------------------------------------------------------------|-----------------------|------------|-----------|----------------------------------------------------------------------------------------------------|----------|--------------------------|----------------------------------------------------------------------------------------------------|----------------|
| Reset                                                                                                    | (([{UNIPROT UNIPARC}- | alltext:ac | etylcholi | .ne*] & [{UN:                                                                                                    |          |                          |                                                                                                    |                |
|                                                                                                    | found 1132 entries    |            |           |                                                                                                    |          |                          |                                                                                                    |                |
| Apply Options to:                                                                                                    | UniProtKB             | Accession  | UniSave   | Description                                                                                                    | GeneName | Species                  | Keywords                                                                                                    | SeqLength      |
| Apply Options to:<br>selected results only<br>unselected results only<br>Fesuit Options<br>Launch analysis tool:<br>NCBI BLASTP • Launch<br>Show tools relevant to these<br>results: Tools<br>Link to related information:<br>Link<br>Save results: Save<br>Display Options<br>View results using:<br>UniprotView •<br>Sort results by:<br>unsorted •<br>ascending<br>Chow 30 • results | UniProtKB:A4 HUMAN    | P05067     | P05067    | Amyloid beta A4 protein precursor (Alzheimer<br>disease amyloid protein) (ABPP) (APP) (APP)<br>(PreA4) (Cerebral vascular amyloid peptide)<br>(CVAP) (Protease nexin-II) (PN-II) [Contains:<br>Soluble APP-alpha (S-APP- alpha); Soluble<br>APP-beta (S-APP-beta); C99; Beta-amyloid protein<br>42 (Beta-APP42); Beta-amyloid protein 40 (Beta-<br>APP40); C83; P3(42); P3(40); Gamma-CTF(59)<br>(Gamma-secretase C-terminal fragment 59)<br>(Amyloid intracellular domain 59) (AICD-59)<br>(AID(59)); Gamma-CTF(57) (Gamma-secretase<br>C-terminal fragment 57) (AID(57)); Gamma-CTF(50)<br>(Gamma-secretase C-terminal fragment 50)<br>(Amyloid intracellular domain 50) (AICD-50)<br>(AID(50)); C31]. | APP      | Homo sapiens<br>(Human). | 3D-structure         Alternative         splicing         Alzheimer         disease         Amyloid         Apoptosis         Cell adhesion         Coated pit         Copper         Direct protein         sequencing         Disease         mutation         Endocytosis         Glycoprotein         Heparin-binding         Iron         Membrane         Metal-binding         Notch signaling         pathway         Phosphoprotein         Protease         inhibitor         Serine protease         inhibitor         Signal         Transmembrane | 770            |
| per page                                                                                                    | UniProtKB:ACH10_CHICK |            |           |                                                                                                    | CHRNA10  |                          | Calcium                                                                                                    |                |
| Printer friendly view                                                                                                    |                       |            |           |                                                                                                    |          |                          | <u>Calcium</u><br>channel                                                                                                    |                |
| Apply Display Options                                                                                                    |                       |            |           |                                                                                                    |          |                          | Calcium                                                                                                    |                |

## 查询结果条目(Entry Page)

| Quick Search Library Page    | Query Form                                       | Ioors         Results         Projects         Databanks         HELP         Job Status ©           Entry           SwissEntry           NiceProt           iProClass           UniProtXML           Related Data                                                                                                    |  |  |  |  |  |  |  |  |  |  |  |
|------------------------------|--------------------------------------------------|----------------------------------------------------------------------------------------------------|--|--|--|--|--|--|--|--|--|--|--|
| Reset                        |                                                  | Entry 1 of 1132 from Query 1 Next Entry                                                                                                    |  |  |  |  |  |  |  |  |  |  |  |
| Entry Information            |                                                  | General Description References Comments Links Keywords Features Sequence                                                                                                    |  |  |  |  |  |  |  |  |  |  |  |
| Entry from: UniProtKB        | General information                              | on                                                                                                    |  |  |  |  |  |  |  |  |  |  |  |
|                              | Entry name                                       | A4_HUMAN                                                                                                    |  |  |  |  |  |  |  |  |  |  |  |
| Entry Options                | Accession number                                 | P05067, P09000, P78438, Q13764, Q13778, Q13793, Q16011, Q16014, Q16019, Q16020, Q9BT38, Q9UCA9, Q9UCB6, Q9UCC8, Q9UCD1, Q9UQ58                                                                                                    |  |  |  |  |  |  |  |  |  |  |  |
| Launch analysis tool:        | Integrated                                       | 13-AUG-1987, UniProtKB/Swiss-Prot.                                                                                                    |  |  |  |  |  |  |  |  |  |  |  |
|                              | Sequence update 01-NOV-1991, sequence version 3  |                                                                                                    |  |  |  |  |  |  |  |  |  |  |  |
| Launch                       | Annotation update 10-JUN-2008, entry version 153 |                                                                                                    |  |  |  |  |  |  |  |  |  |  |  |
|                              | UniSave                                          | P05067, P09000, P78438, Q13764, Q13778, Q13793, Q16011, Q16014, Q16019, Q16020, Q9BT38, Q9UCA9, Q9UCB6, Q9UCC8, Q9UCD1, Q9UQ58                                                                                                    |  |  |  |  |  |  |  |  |  |  |  |
| Link to related information: | UniRef100                                        | UniRef100 P05067, UniRef100 P05067-6, UniRef100 P05067-3, UniRef100 P05067-7, UniRef100 P05067-9, UniRef100 P05067-2, UniRef100 P05067-4, UniRef100 P05067-10, UniRef100 P05067-5, UniRef100 Q6GSC0                                                                                                    |  |  |  |  |  |  |  |  |  |  |  |
|                              | UniParc                                          | UPI000002A2F0, UPI000002A2F1, UPI000002A2F2, UPI000002A2F3, UPI000002A2F4, UPI000002A2F5, UPI000002A2F6, UPI000002A2F7, UPI000002DB1C, UPI00001BE539                                                                                                    |  |  |  |  |  |  |  |  |  |  |  |
| Save entry: Save             | Description and or                               | rigin of the Protein                                                                                                    |  |  |  |  |  |  |  |  |  |  |  |
| View:<br>Printer Friendly    | Description                                      | Amyloid beta A4 protein precursor (Alzheimer disease amyloid protein) (ABPP) (APPI) (APP) (PreA4) (Cerebral vascular amyloid peptide) (CVAP) (Protease nexin-II) (PN-II) [Contains: Soluble APP-alpha (S-APP- alpha); Soluble APP-beta (S-APP-beta); C99; Beta-amyloid protein 42 (Beta-APP42); Beta-amyloid protein 40 (Beta-APP40); C83; P3(42); P3(40); Gamma-CTF(59) (Gamma-secretase C-terminal fragment 59) (Amyloid intracellular domain 59) (AICD-57) (AICD-57) (AID(57)); Gamma-CTF(50) (Gamma-secretase C-terminal fragment 50) (Amyloid intracellular domain 50) (AICD-50) (AID(50)); C31]. |  |  |  |  |  |  |  |  |  |  |  |
|                              | Gene name(s)                                     | APP                                                                                                    |  |  |  |  |  |  |  |  |  |  |  |
|                              | Synonym(s)                                       | A4 AD1                                                                                                    |  |  |  |  |  |  |  |  |  |  |  |
|                              | Organism source                                  | Homo sapiens (Human).                                                                                                    |  |  |  |  |  |  |  |  |  |  |  |
|                              | Taxonomy                                         | Eukaryota; Metazoa; Chordata; Craniata; Vertebrata; Euteleostomi; Mammalia; Eutheria; Euarchontoglires; Primates; Haplorrhini; Catarrhini; Hominidae; Homo.                                                                                                    |  |  |  |  |  |  |  |  |  |  |  |
|                              | NCBI TaxID                                       | 9606                                                                                                    |  |  |  |  |  |  |  |  |  |  |  |
|                              | References                                       |                                                                                                    |  |  |  |  |  |  |  |  |  |  |  |
|                              | [1]                                              | Kang,J., Lemaire,HG., Unterbeck,A., Salbaum,J.M., Masters,C.L., Grzeschik,KH., Multhaup,G., Beyreuther,K., Mueller-Hill,B.,<br>The precursor of Alzheimer's disease amyloid A4 protein resembles a cell-surface receptor.<br>(1987) Nature 325:733-736                                                                                                    |  |  |  |  |  |  |  |  |  |  |  |
|                              |                                                  | Position NUCLEOTIDE SEQUENCE [MRNA] (ISOFORM APP695).                                                                                                    |  |  |  |  |  |  |  |  |  |  |  |
|                              |                                                  | Comments TISSUE=Brain;                                                                                                    |  |  |  |  |  |  |  |  |  |  |  |

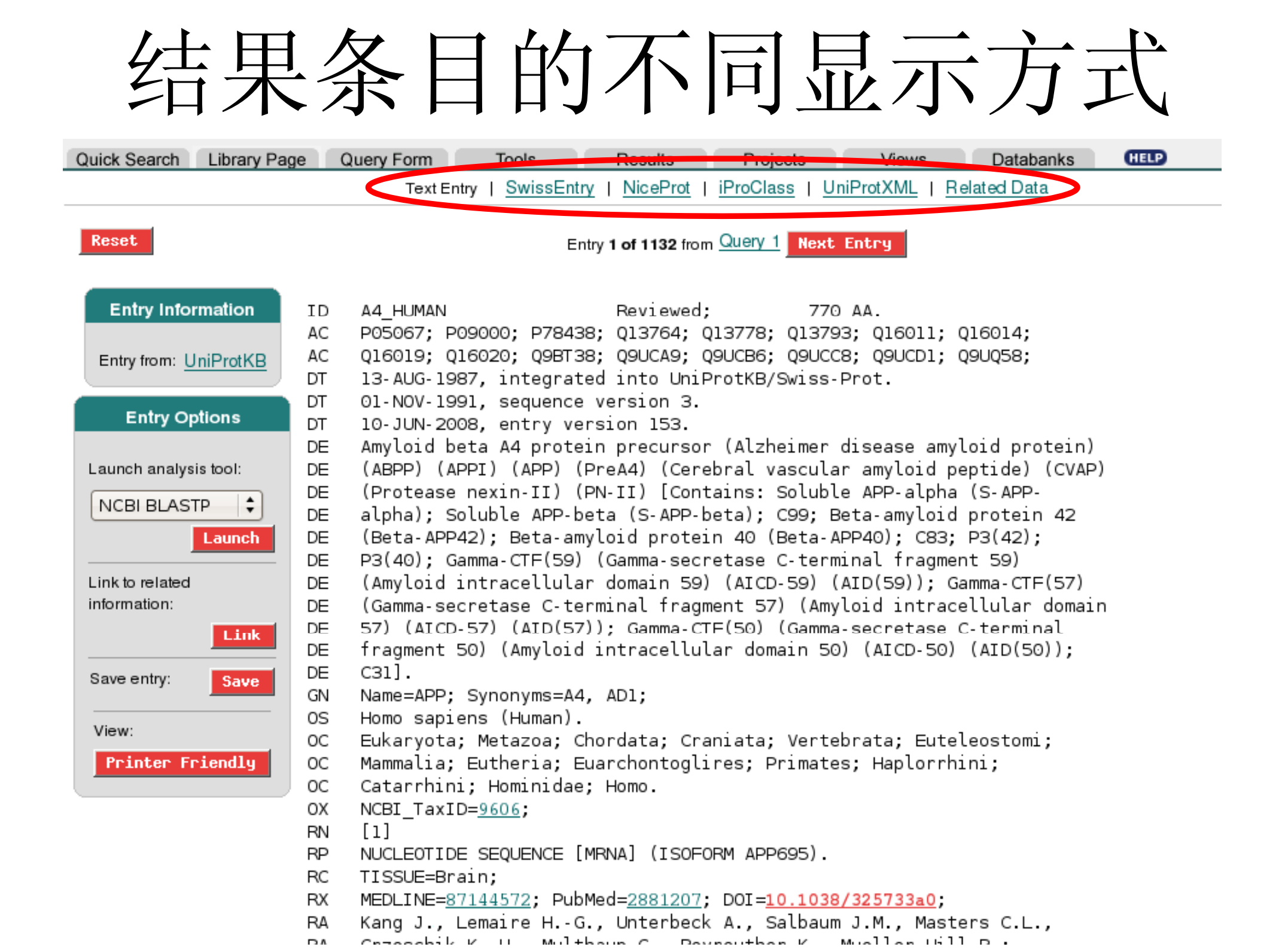

## 快速查询存在的假阳性结果

| Entry name                                    | A4_HUMAN                                                                                                    |
|-----------------------------------------------|----------------------------------------------------------------------------------------------------|
| Accession number                              | P05067, P09000, P78438, Q13764, Q13778, Q13793, Q16011, Q16014, Q16019, Q16020, Q9BT38, Q9UCA9, Q9UCB6, Q9UCC8, Q9UCD1, Q9UQ58                                                                                                    |
| Integrated                                    | 13-AU G-1987, UniProtKB/Swiss-Prot.                                                                                                    |
| Sequence update                               | 01-NOV-1991, sequence version 3                                                                                                    |
| Annotation update                             | 10-JUN-2008, entry version 153                                                                                                    |
| UniSave                                       | <u>P05067, P09000, P78438, Q13764, Q13778, Q13793, Q16011, Q16014, Q16019, Q16020, Q9BT38, Q9UCA9, Q9UCB6, Q9UCC8, Q9UCD1, Q9UQ58</u>                                                                                                    |
| JniRef100                                     | UniRef100 P05067, UniRef100 P05067-6, UniRef100 P05067-3, UniRef100 P05067-7, UniRef100 P05067-9, UniRef100 P05067-2,<br>UniRef100 P05067-4, UniRef100 P05067-10, UniRef100 P05067-5, UniRef100 Q6GSC0                                                                                                    |
| UniParc                                       | UPI000002A2F0, UPI000002A2F1, UPI000002A2F2, UPI000002A2F3, UPI000002A2F4, UPI000002A2F5, UPI000002A2F6, UPI000002A2F6, UPI000002B1C, UPI00001BE539                                                                                                    |
| Description and o                             | rigin of the Protein                                                                                                    |
| Jesenplion                                    | (HOCAR) (Correction of Correction of Correction of Correction (Correction of Correct) (Correct) (Correct) |
|                                               |                                                                                                    |
| [52] Wang,HY.,<br>Beta-amylo<br>(2000) J. Bio | Lee,D.H.S., D'Andrea,M.R., Peterson,P.A., Shank,R.P., Reitz,A.B.,<br>id(1-42) binds to alpha7 nicotinic <mark>acetylcholine receptor</mark> with high affinity. Implications for Alzheimer's disease pathology.<br>ol. Chem. <b>275</b> :5626-5632                                                                                                    |
| Position                                      | INTERACTION OF BETA-APP42 WITH CHRNA7. 与用文献中出现了我们查询的关键词                                                                                                    |
| Medline                                       | 20148766                                                                                                    |
| DOI                                           | <u>10.1074/jbc.275.8.5626</u>                                                                                                    |
| PubMed                                        |                                                                                                    |
| [53] Passer, B., P<br>Generation              | ellegrini,L., Russo,C., Siegel,R.M., Lenardo,M.J., Schettini,G., Bachmann,M., Tabaton,M., D'Adamio,L.,<br>of an apoptotic intracellular peptide by camma-secretase cleavage of Alzbeimer's amyloid beta protein precursor                                                                                                    |

为什么会出现假阳性结果

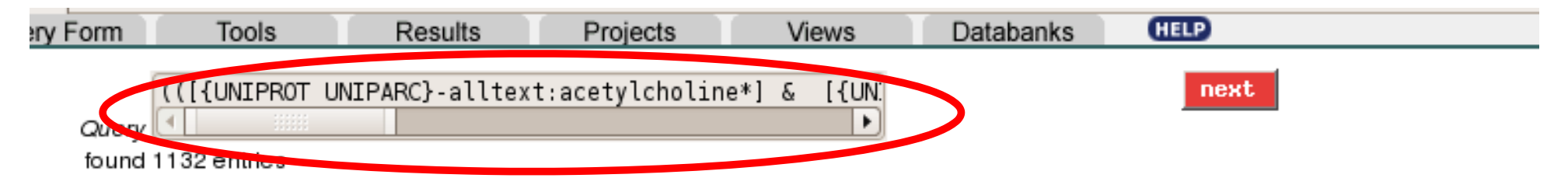

| <u>UniProtKB</u>   | Accession | UniSave | Description | <u>GeneName</u> |  |
|--------------------|-----------|---------|-------------|-----------------|--|
| UniProtKB:A4 HUMAN |           |         |             | APP             |  |
|                    |           |         |             |                 |  |

- ( ( [{UNIPROT UNIPARC}-alltext:acetylcholine\*]
  & [{UNIPROT UNIPARC}-alltext:receptor\*])
  | [{UNIPROT UNIPARC}-alltext:acetylcholine receptor\*] )
  - (1) alltext 则文字可能被包含于Reference中
  - (2)前两个条件,可能某条结果包含乙酰胆碱, 而受体却不是针对乙酰胆碱的受体

## 如何减少假阳性结果

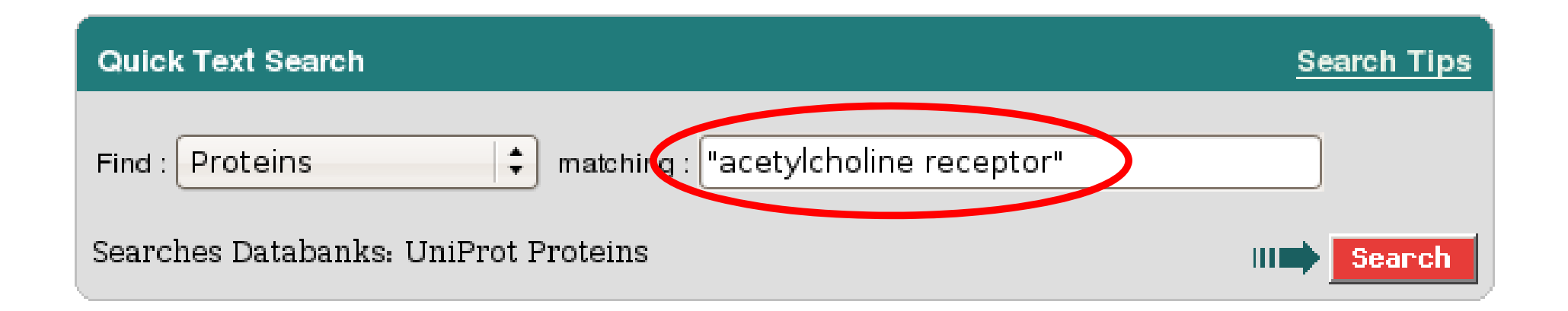

## 添加引号后,查询语句变为: [{UNIPROT UNIPARC}-alltext:acetylcholine receptor] 从而有效避免了一部分假阳性结果的出现

## SRS查询语言

• SRS Query Language,为SRS系统实现的基础 接口(所有查询操作都会转换成为SRS查询语言

进行执行)

- 准确表示出查询语义
- 可任意灵活地组合各种条件,包括一些用网页操作界面很难完成的查询操作
- 但学习和掌握起来难度较大
- 这里不再深入介绍

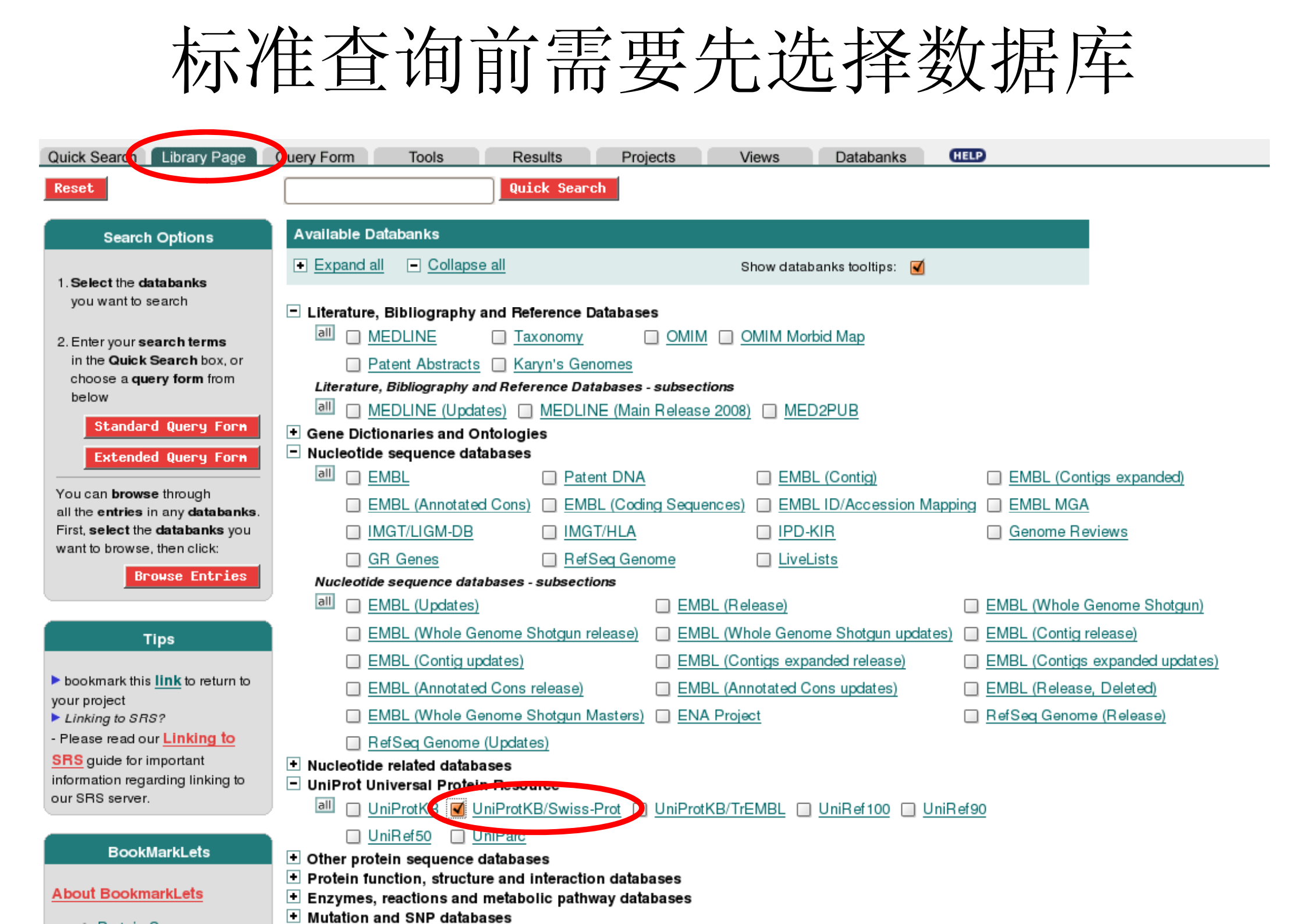

## SRS标准查询界面

| Quick Search Library Page    | Query Form Tools                             | Results Projects                 | Views      | Databanks  | HELP |
|------------------------------|----------------------------------------------|----------------------------------|------------|------------|------|
| Reset search UniProtKB/Swiss | <u>s-Prot</u>                                |                                  |            |            |      |
|                              |                                              |                                  |            |            |      |
| Search Options               | Fields you can search                        | Your search terms                |            |            |      |
| Combine combine              | In a single field, you can separate          | multiple values by: &,   or !    |            | Search     |      |
| Combine search terms         |                                              |                                  |            |            |      |
| with: & (AND)                | 1 AllText                                    |                                  |            |            |      |
| Use wildcards 🗹              | 1 AllText                                    | •                                |            |            |      |
|                              | 1 AllText                                    |                                  |            |            |      |
| Get results of type:         | 1 AllText                                    | •                                |            |            |      |
| Entry                        |                                              |                                  |            |            |      |
|                              |                                              |                                  |            |            |      |
| Result Display Options       | Create a view                                |                                  |            |            |      |
| View requite using:          | Select the fields you want displaye          | d in your view and choose the fo | ormat      |            |      |
| View results using.          | Choose 1 or more fields:                     | Display As:                      |            |            |      |
|                              |                                              | Display As. 🥌                    |            | L          |      |
| or                           | ID<br>Entrollomo                             | A                                |            |            |      |
| O Create a view              | Data Class                                   | Sequence For                     | mat: swiss | <b>+</b>   |      |
| Show 30                      | AccessionNumber                              |                                  |            |            |      |
| Show 50 +                    | Primary Accession Number<br>Sequence Version |                                  |            |            |      |
| results per page             | Creation Date                                | •                                |            |            |      |
| Tipe                         |                                              |                                  |            |            |      |
| Пря                          |                                              |                                  |            | III Search |      |
| To do more advanced          |                                              |                                  |            |            |      |

#### SRS标准查询的字段选项

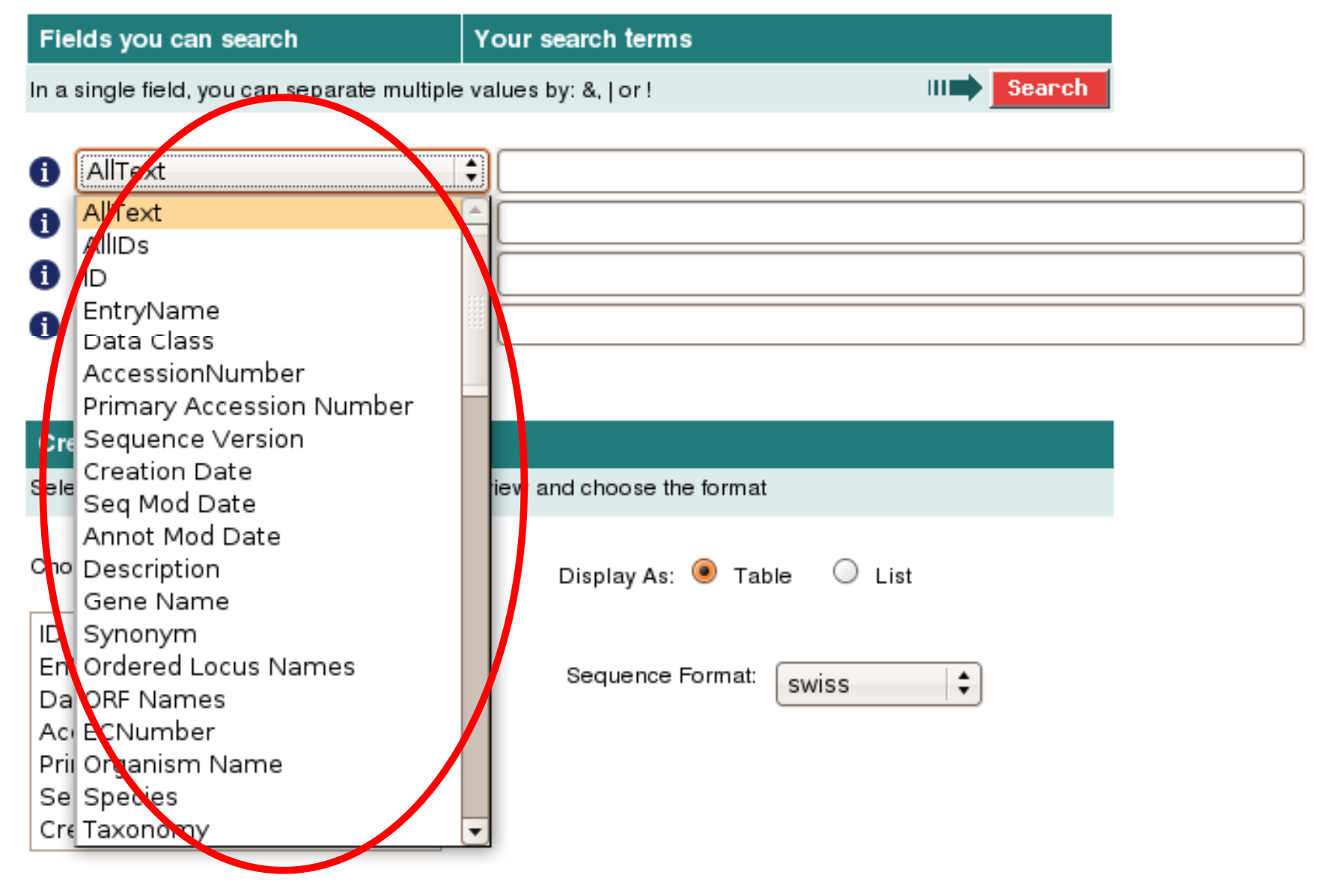

小技巧: 当焦点位于该下拉框时,可以直接按字母键快速定位到某项

SRS标准查询实例

| Quick Search Library Page Q  | uery Form                                                                    | Tools           | Results            | Projects             | Views      | Databanks     | HELP |  |  |  |  |  |  |
|------------------------------|------------------------------------------------------------------------------|-----------------|--------------------|----------------------|------------|---------------|------|--|--|--|--|--|--|
| Reset search UniProtKB/Swiss | -Prot                                                                        |                 |                    |                      |            |               |      |  |  |  |  |  |  |
|                              |                                                                              |                 |                    |                      |            |               | _    |  |  |  |  |  |  |
| Search Options               | Fields you can search Your search terms                                      |                 |                    |                      |            |               |      |  |  |  |  |  |  |
|                              | In a single field, you can separate multiple values by: &,   or ! III Search |                 |                    |                      |            |               |      |  |  |  |  |  |  |
| Combine search terms         |                                                                              |                 |                    |                      |            |               |      |  |  |  |  |  |  |
| with: & (AND) 🗘              | 1 Descrip                                                                    | tion            | ÷                  | acetylcholine rece   |            |               |      |  |  |  |  |  |  |
|                              | Species                                                                      | S               | \$                 | human                |            |               |      |  |  |  |  |  |  |
|                              | 1 AllText                                                                    |                 |                    |                      |            |               |      |  |  |  |  |  |  |
| Get results of type:         | 1 AllText                                                                    |                 | \$                 |                      |            |               |      |  |  |  |  |  |  |
| Entry                        |                                                                              |                 |                    |                      |            |               |      |  |  |  |  |  |  |
|                              |                                                                              |                 |                    |                      |            |               | _    |  |  |  |  |  |  |
| Result Display Options       | Create a vie                                                                 | W               |                    |                      |            |               |      |  |  |  |  |  |  |
|                              | Select the field                                                             | ds you want dis | splayed in your vi | ew and choose the fo | ormat      |               |      |  |  |  |  |  |  |
| View results using:          | Choose 1 or m                                                                | nore fields:    |                    |                      |            |               |      |  |  |  |  |  |  |
| UniprotView 🗧                | 0110030 1 01 11                                                              | lote fields.    |                    | Display As: 🤘        | Table U L  | .ist          |      |  |  |  |  |  |  |
| or                           | ID                                                                           |                 | <b></b>            |                      |            |               |      |  |  |  |  |  |  |
| O Create a view              | EntryName                                                                    |                 |                    | Sequence For         | mat: swiss | <b>  \$</b> ] |      |  |  |  |  |  |  |
|                              | Accession                                                                    | lumber          |                    |                      |            |               |      |  |  |  |  |  |  |
| Show 30                      | Primary Ac                                                                   | cession Num     | nber               |                      |            |               |      |  |  |  |  |  |  |
| results per page             | Creation Da                                                                  | version<br>ate  | •                  |                      |            |               |      |  |  |  |  |  |  |
|                              |                                                                              | _               |                    |                      |            |               |      |  |  |  |  |  |  |
| Tips                         |                                                                              |                 |                    |                      |            | III Searcl    | 1    |  |  |  |  |  |  |
| To do more advanced          |                                                                              |                 |                    |                      |            |               |      |  |  |  |  |  |  |

#### 查询人的乙酰胆碱受体蛋白

子条目(Subentry)字段

| Fields you can search                        | Your search terms    |            |
|----------------------------------------------|----------------------|------------|
| In a single field, you can separate multiple | values by: &,   or ! | III Search |

| 0        | AllText                      | Ť |                            |
|----------|------------------------------|---|----------------------------|
| A        | Sequence Length<br>Malwaiaht |   |                            |
| U        | Molweight                    |   |                            |
| 6        | crc                          |   |                            |
| <u> </u> | DBxref_                      |   |                            |
| 0        | MedlineID_                   |   |                            |
|          | swProtName                   |   |                            |
|          | Isoform                      |   |                            |
|          | DBLink                       |   |                            |
| Cre      | SegCraDigest                 |   |                            |
| Sele     | Reference: Authors           |   | iew and choose the format  |
| (        | Reference: Title             |   |                            |
|          | Reference: RefPosition       |   |                            |
| Cho      | Reference: Referoup          |   | Display As: 🖲 Table 🔘 List |
| _        | Reference: RefNumber         |   |                            |
| ID       | Reference: RefCommentCode    |   |                            |
| En       | Reference: RefComment        |   | Sequence Format:           |
| Da       | Reference: Journal           |   |                            |
| Ac       |                              |   |                            |
| Pri      |                              |   |                            |
| Se       | Reference: FirstPage         |   |                            |
| Cre      | Reference: Year              | - |                            |
|          | Potoropco: Citation          |   |                            |

|               |        |                                                                                                    | 9                                      | General                               | Desc                       | criptio                           | o <mark>n</mark> Re | eferenc                  | ces <mark>C</mark> | omm              | ents Li                       | nks <mark>Ke</mark>  | eyword                     | <mark>ls</mark> Feat | tures   | Seque    | ence     |       |     |  |  |  |
|---------------|--------|----------------------------------------------------------------------------------------------------|----------------------------------------|---------------------------------------|----------------------------|-----------------------------------|---------------------|--------------------------|--------------------|------------------|-------------------------------|----------------------|----------------------------|----------------------|---------|----------|----------|-------|-----|--|--|--|
| General infor | rmatio | n                                                                                                    |                                        |                                       |                            |                                   |                     |                          |                    |                  |                               |                      |                            |                      |         |          |          |       |     |  |  |  |
| Entry name    |        | ACHB2_RAT                                                                                                    |                                        |                                       |                            |                                   |                     |                          |                    |                  |                               |                      |                            |                      |         |          |          |       |     |  |  |  |
| Accession nu  | mber   | P12390, Q53YK1                                                                                                    |                                        |                                       |                            |                                   |                     |                          |                    |                  |                               |                      |                            |                      |         |          |          |       |     |  |  |  |
| Integrated    |        | 01-OCT-1989, UniPro                                                                                                    | otKB/Swis                              | ss-Prot.                              |                            |                                   |                     |                          |                    |                  |                               |                      |                            |                      |         |          |          |       |     |  |  |  |
| Sequence up   | date   | 30-MAY-2000, seque                                                                                                    | nce versio                             | on 2                                  |                            |                                   |                     |                          |                    |                  |                               |                      |                            |                      |         |          |          |       |     |  |  |  |
| Annotation up | odate  | 10-JUN-2008, entry version 77                                                                                                    |                                        |                                       |                            |                                   |                     |                          |                    |                  |                               |                      |                            |                      |         |          |          |       |     |  |  |  |
| UniSave       |        | P12390, Q53YK1                                                                                                    |                                        |                                       |                            |                                   |                     |                          |                    |                  |                               |                      |                            |                      |         |          |          |       |     |  |  |  |
| UniRef100     |        | <u>UniRef100 P12390</u>                                                                                                    |                                        |                                       |                            |                                   |                     |                          |                    |                  |                               |                      |                            |                      |         |          |          |       |     |  |  |  |
| UniParc       |        | UP1000012526F                                                                                                    |                                        |                                       |                            |                                   |                     |                          |                    |                  |                               |                      |                            |                      |         |          |          |       |     |  |  |  |
| Description a | andori | igin of the Protein                                                                                                    |                                        |                                       |                            |                                   |                     |                          |                    |                  |                               |                      |                            |                      |         |          |          |       |     |  |  |  |
| Description   |        | Neuronal acetylcholir                                                                                                    | ne recepto                             | or subuni                             | nit beta                   | a-2 pre                           | ecurs               | sor (Ne                  | eurona             | al ace           | tylcholi                      | ne rece              | eptorno                    | on-alph              | ha-1 c  | chain) ( | N-alph   | a 1). |     |  |  |  |
| Gene name(s   | 5)     | Chrnb2                                                                                                    |                                        |                                       |                            |                                   |                     |                          |                    |                  |                               |                      |                            |                      |         |          |          |       |     |  |  |  |
| Synonym(s)    |        | Acrb2                                                                                                    |                                        |                                       |                            |                                   |                     |                          |                    |                  |                               |                      |                            |                      |         |          |          |       |     |  |  |  |
| Organism sou  | urce   | Rattus norvegicus (Rat).                                                                                                    |                                        |                                       |                            |                                   |                     |                          |                    |                  |                               |                      |                            |                      |         |          |          |       |     |  |  |  |
| Taxonomy      |        | Eukaryota; Metazoa; Chordata; Craniata; Vertebrata; Euteleostomi; Mammalia; Eutheria; Euarchontoglires; Glires; Rodentia; Sciurognathi; Muroidea; Muridae; Murinae; Rattus. |                                        |                                       |                            |                                   |                     |                          |                    |                  |                               |                      |                            |                      |         |          |          |       |     |  |  |  |
| NCBI TaxID    |        | 10116                                                                                                    |                                        |                                       |                            |                                   |                     |                          |                    |                  |                               |                      |                            |                      |         |          |          |       |     |  |  |  |
| References    |        |                                                                                                    |                                        |                                       |                            |                                   |                     |                          |                    |                  |                               |                      |                            |                      |         |          |          |       |     |  |  |  |
|               | [1]    | Deneris,E.S., Connol<br>Primary structure ar<br>(1988) <i>Neuron</i> 1:45-5                                                                                                 | ly,J.G., Bo<br>n <b>ciexpres</b><br>54 | oulter,J., \<br>ssion of I            | Wada<br>beta 2             | a,E.,W<br>2:ano                   | Vada,<br>ovel:      | ,K.,Sw<br>subur          | vanson<br>nit of n | n,L.W.<br>euroi  | ., Patric<br><b>nal nic</b> o | k,J., He<br>otinic a | einema<br>I <b>cetyici</b> | nn,S.F.<br>holine i  | rece    | ptors.   |          |       |     |  |  |  |
|               |        | Position NUCLEC                                                                                                    | TIDE SEC                               | QUENCE                                | E [MR                      | RNA].                             |                     |                          |                    |                  |                               |                      |                            |                      |         |          |          |       | _ I |  |  |  |
|               |        | Medline 9016647                                                                                                    | 9                                      |                                       |                            |                                   |                     |                          |                    |                  |                               |                      |                            |                      |         |          |          |       | _ I |  |  |  |
|               |        | DOI 10.1016                                                                                                    | 0896-627                               | 73(88)90                              | 0208-                      | 5                                 |                     |                          |                    |                  |                               |                      |                            |                      |         |          |          |       |     |  |  |  |
|               |        | PubMed <u>327215</u>                                                                                                    | 4                                      | <u>CiteXp</u>                         | olore                      |                                   |                     |                          |                    |                  |                               |                      |                            |                      |         |          |          |       |     |  |  |  |
|               | [2]    | Boulter,J., Connolly,J<br>Functional expression<br>(1987) <i>Proc. Natl. Aca</i>                                                                                            | .G., Dene<br>on of two<br>ad. Sci. U.  | eris,E.S., (<br>neurona<br>.S.A. 84:7 | Goldn<br>al nico<br>:7763- | man,D<br><b>otinic</b> :<br>-7767 | ).J., H<br>acety    | leinem<br>y <b>ichoi</b> | nann,S<br>line red | S.F., P<br>cepto | 'atrick,J<br>ors fron         | n cDN/               | Aclone                     | esiden               | ntifies | a gene   | e family | y.    |     |  |  |  |
|               |        | Position NUCLEC                                                                                                    | DTIDE SEC                              | QUENCE                                | E [MR                      | RNA].                             |                     |                          |                    |                  |                               |                      |                            |                      |         |          |          |       |     |  |  |  |
|               |        | Medline 8804118                                                                                                    | 4                                      |                                       |                            |                                   |                     |                          |                    |                  |                               |                      |                            |                      |         |          |          |       |     |  |  |  |
|               |        | PubMed 244498                                                                                                    | 4 8 HTML                               | PDF                                   |                            |                                   | OF                  | PDF                      | ABS                | ני<br>יים ר      | teXplo                        | re                   |                            |                      |         |          |          |       |     |  |  |  |

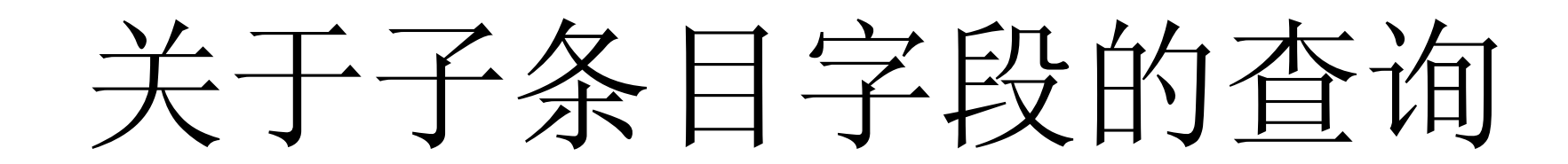

#### 查询条件一:单个Reference:Authors字段

| Search Options       | Fields you can search                      | Your search terms         |  |
|----------------------|--------------------------------------------|---------------------------|--|
| Combine search terms | In a single field, you can separate multip | III Search                |  |
| with: & (AND)        | f) Description                             | acetylcholine receptor    |  |
| Use wildcards        | Reference: Authors                         | Hartley,M. & Goldman,D.J. |  |
| Cet results of type: | Airrext                                    |                           |  |
| Entry \$             | 1 AllText                                  | •                         |  |

| 杏谄        | 冬 | 件 | • |  |
|-----------|---|---|---|--|
| <u></u> H | 不 |   | • |  |

with:

#### 两个Reference:Authors字段

| Search Options       | Fields you can search                    | Your search terms          |            |
|----------------------|------------------------------------------|----------------------------|------------|
|                      | In a single field, you can separate mult | tiple values by: &,   or ! | III Search |
| Combine search terms |                                          |                            |            |
| with: 🔕 (AND) 📫      | 1 Description                            | acetylcholine receptor     |            |
|                      | Reference: Authors                       | 🗘 Hartley,M.               |            |
|                      | Reference: Authors                       | Goldman,D.J.               |            |
| Set results of type: |                                          |                            |            |
| Entry                | Amexi                                    | ▼                          |            |

#### 第一个查询条件的结果:

((([swissprot-Description:acetylcholine\*] & [swissp 

Query

found 1 entries

| <u>UniProtKB/Swiss-Prot</u>    | Accession     | UniSave       | <b>Description</b>                                            | <u>GeneName</u> | Species                     | <u>Keywords</u>                                                                                                    | <u>SeqLength</u> |
|--------------------------------|---------------|---------------|---------------------------------------------------------------|-----------------|-----------------------------|----------------------------------------------------------------------------------------------------|------------------|
| UniProtKB/Swiss-Prot:ACHA4 RAT | <u>P09483</u> | <u>P09483</u> | Neuronal acetylcholine receptor subunit<br>alpha-4 precursor. | Chrna4          | Rattus norvegicus<br>(Rat). | 3D-structure<br>Alternative splicing<br>Cell junction<br>Direct protein<br>sequencing<br>Glycoprotein<br>Ion transport<br>Ionic channel<br>Membrane<br>Postsynaptic cell<br>membrane<br>Signal<br>Synapse<br>Transmembrane<br>Transport | 630              |

第二个查询条件的结果:

(((([swissprot-Description:acetylcholine\*] & [swiss

Query 🔳

found 2 entries

| <u>UniProtKB/Swiss-Prot</u>    | Accession     | UniSave       | Description                                                                                                    | <u>GeneName</u> | <u>Species</u>                 | <u>Keywords</u>                                                                                                    | <u>SeqLength</u> |
|--------------------------------|---------------|---------------|----------------------------------------------------------------------------------------------------|-----------------|--------------------------------|----------------------------------------------------------------------------------------------------|------------------|
| UniProtKB/Swiss-Prot:ACHA4 RAT | <u>P09483</u> | <u>P09483</u> | Neuronal acetylcholine receptor subunit<br>alpha-4 precursor.                                                                   | Chrna4          | Rattus<br>norvegicus<br>(Rat). | 3D-structure<br>Alternative splicing<br>Cell junction<br>Direct protein<br>sequencing<br>Glycoprotein<br>Ion transport<br>Ionic channel<br>Membrane<br>Postsynaptic cell<br>membrane<br>Signal<br>Synapse<br>Transmembrane | 630              |
| UniProtKB/Swiss-Prot:ACHB2_RAT | P12390        | <u>P12390</u> | Neuronal acetylcholine receptor subunit beta-2<br>precursor (Neuronal acetylcholine receptor<br>non-alpha-1 chain) (N-alpha 1). | Chrnb2          | Rattus<br>norvegicus<br>(Rat). | 3D-structure<br>Cell junction<br>Glycoprotein<br>Ion transport<br>Ionic channel<br>Membrane<br>Postsynaptic cell<br>membrane<br>Signal<br>Synapse<br>Transmembrane<br>Transport                                            | 500              |

结果多出一条!

| Annotation update  | 10-JUN-2008, entry version 77                                                                                                    |
|--------------------|----------------------------------------------------------------------------------------------------|
| UniSave            | P12390, Q53YK1                                                                                                    |
| UniRef100          | UniRef100 P12390                                                                                                    |
| UniParc            | <u>UPI000012526F</u>                                                                                                    |
| Description and or | igin of the Protein                                                                                                    |
| Description        | Neuronal acetylcholine receptor subunit beta-2 precursor (Neuronal acetylcholine receptor non-alpha-1 chain) (N-alpha 1).                                                                                                    |
| Gene name(s)       | Chrnb2                                                                                                    |
| Synonym(s)         | Acrb2                                                                                                    |
| Organism source    | Rattus norvegicus (Rat).                                                                                                    |
| Taxonomy           | Eukaryota; Metazoa; Chordata; Craniata; Vertebrata; Euteleostomi; Mammalia; Eutheria; Euarchontoglires; Glires; Rodentia; Sciurognathi; Muroidea; Muridae; Murinae; Rattus.                                                                                       |
| NCBI TaxID         | 10116                                                                                                    |
| References         |                                                                                                    |
| [1]                | Deneris,E.S., Connolly,J.G., Boulter,J., Wada,E., Wada,K., Swanson,L.W., Patrick,J., Heinemann,S.F.,<br>Primary structure and expression of beta 2: a novel subunit of neuronal nicotinic acetylcholine receptors.<br>(1988) <i>Neuron</i> 1:45-54                |
|                    | Position NUCLEOTIDE SEQUENCE [MRNA].                                                                                                    |
|                    | Medline 90166479                                                                                                    |
|                    | DOI 10.1016/0896-6273(88)90208-5:                                                                                                    |
|                    | PubMed 3272154 CiteXplore                                                                                                    |
| [2]                | Boulter,J., Connolly,J.G., Deneris,E.G., Goldman,D.J., Heiremann,S.F., Patrick,J.,<br>Functional expression of two neuronal mootimic accertation receptors from cDNA clones identifies a gene family.<br>(1987) <i>Proc. Natl. Acad. Sci. U.S.A.</i> 84:7763-7767 |
|                    | Position NUCLEOTIDE SEQUENCE [MRNA].                                                                                                    |
|                    | Medline 88041184                                                                                                    |
|                    |                                                                                                    |
| [3]                | Hartley,M.,                                                                                                    |
|                    | Submitted NOT 1998 to the EMBL GenBank DDBJ databases                                                                                                    |
|                    | Position SEQUENCE REVISION.                                                                                                    |
| [4]                | Groot-Kormelink,P.J<br>Submitted MAR-2004 to the EMBL GenBank DDBJ databases                                                                                                    |
|                    | Position NUCLEOTIDE SEQUENCE [MRNA].                                                                                                    |
|                    | Comments STRAIN=Sprague-Dawley; TISSUE=Brain;                                                                                                    |

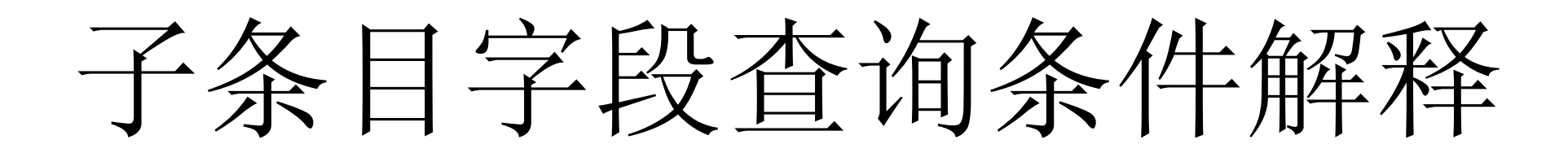

#### 查询条件一: 单个Reference:Authors字段

| Search Options       |  |
|----------------------|--|
| Combine search terms |  |
| with: & (AND)        |  |
| Use wildcards 🗹      |  |
| Get results of type: |  |
| Entry                |  |

| Search Options       | Fields you can search                      | Your search terms           |            |
|----------------------|--------------------------------------------|-----------------------------|------------|
|                      | In a single field, you can separate multip | le values by: &,   or !     | III Search |
| Combine search terms |                                            |                             |            |
| with: 🗟 (AND) 🛟      | 1 Description                              | acetylcholine receptor      |            |
| Lise wildcards       | Reference: Authors                         | 🗘 Hartley,M. & Goldman,D.J. |            |
|                      | 1 Ailtext                                  | ÷[                          |            |
| Get results of type: | 1 AllText                                  | •                           |            |
| Entry                | 指被引用的同一篇文献                                 | 的作者,需要同时包含                  | 两个人,       |
|                      | 两个人为同一篇文献的                                 | 共同作者                        |            |
| 查询条件二                | :两个Referen                                 | ce:Authors字                 | 段          |

| Search Options       |  |
|----------------------|--|
|                      |  |
| Combine search terms |  |
| with: & (AND)        |  |
| Use wildcards 🗹      |  |
| Get results of type: |  |
| Entry 🛟              |  |

| In a single field, you can separate multiple values by: &,   or ! III Search | Fields you can search                        | Your search terms               |
|------------------------------------------------------------------------------|----------------------------------------------|---------------------------------|
|                                                                              | In a single field, you can separate multiple | values by: &,   or ! III Search |

| 6 | Description 😫          | acetylcholine receptor |   |
|---|------------------------|------------------------|---|
| 0 | Reference: Authors 🛛 🗘 | Hartley,M.             |   |
| 0 | Reference: Authors     | Goldman,D.J.           |   |
| - |                        |                        |   |
| U | Amext                  |                        | - |

指被引用的多篇文献的作者,需要同时包含两个人, 而两个人不需要为同一篇文献的共同作者

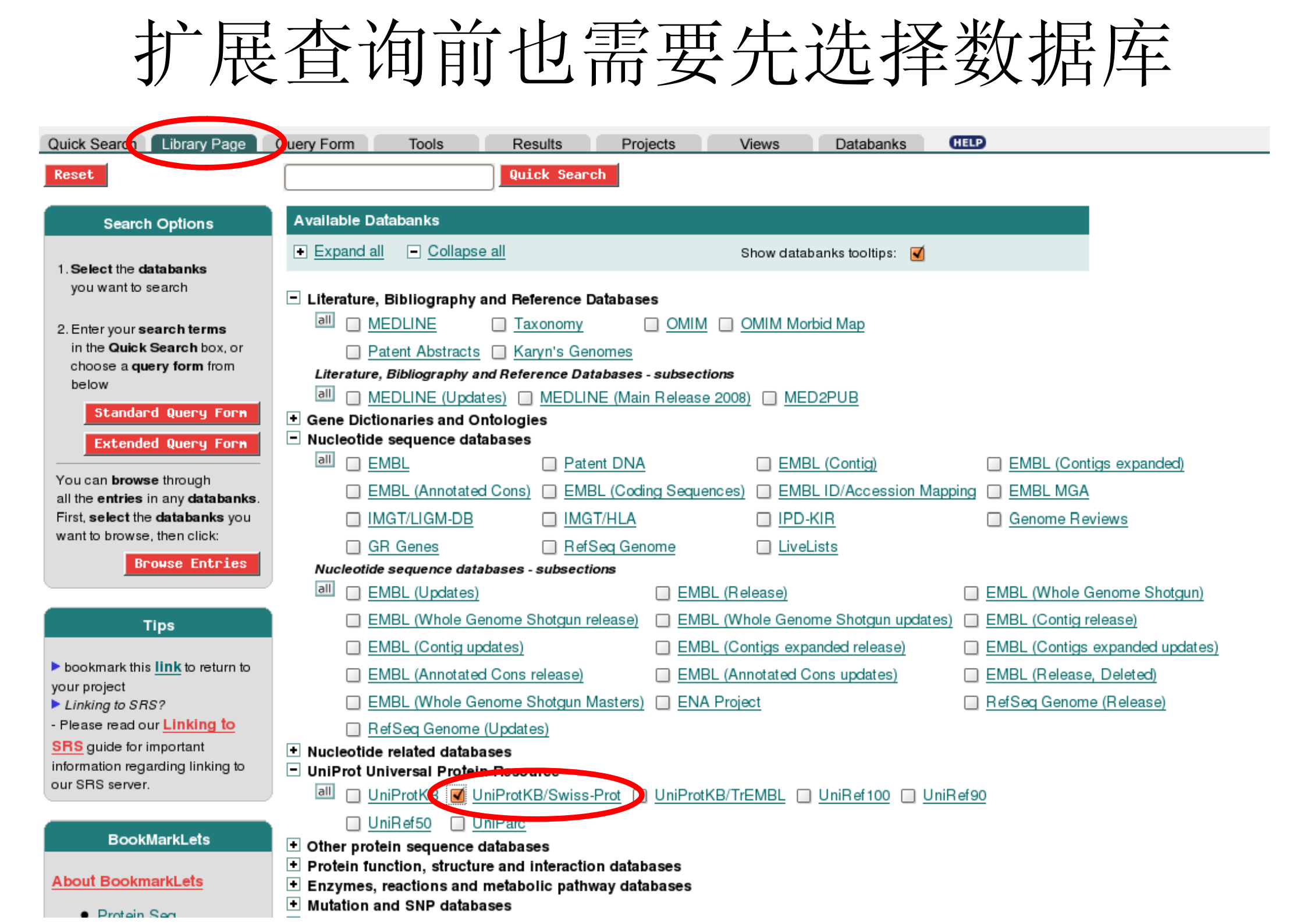

#### SRS扩展查询界面

| Quick Search Library Page   | Query Form Tools Results Projects Views Databanks              |               | Job Status |
|-----------------------------|----------------------------------------------------------------|---------------|------------|
| Reset search UniProtKB/Swis | ss-Prot                                                        |               |            |
| Search Options              | Fields you can search Your search terms                        | Create a view |            |
| Quelling and have           | In a single field, you can separate multiple values by &,  , ! | III Search    |            |
| with: & (AND)               | AllText                                                        |               |            |
|                             | AllIDs                                                         |               |            |
| Use wildcards 🗹             |                                                                |               |            |
| Get results of type:        | EntryName                                                      |               |            |
|                             | Data Class                                                     |               |            |
| Result Display Options      | AccessionNumber                                                |               |            |
| Nieur menute uniem.         | Primary Accession Number                                       |               |            |
| UninrotView                 | Sequence Version                                               |               |            |
| or                          | Creation Date select \$ 1 \$ Jan \$ YYYY 1 \$ Jan \$ YYYY      |               |            |
| O Create a table \$         | Seq Mod Date select \$ 1 \$ Jan \$ YYYY 1 \$ Jan \$ YYYY       |               |            |
| view using selected fields  | Annot Mod Date select \$ 1 \$ Jan \$ YYYY 1 \$ Jan \$ YYYY     |               |            |
| Sequence Format:            | Description                                                    |               |            |
| swiss                       | Gene Name                                                      |               |            |
| Show 20                     | Synonym                                                        |               |            |
| results per page            | Ordered Locus Names                                            |               |            |
|                             | ORF Names                                                      |               |            |
| Tips                        | ECNumber                                                       |               |            |
| You can also use the        | Organism Name                                                  |               |            |
| Standard Query Form.        | Species                                                        |               |            |
|                             | Taxonomy                                                       |               |            |
|                             | Organelle                                                      |               |            |

>= 🛟

<= 🛊

NCBI TaxId

TaxCount

扩展查询能够更详细地选择条件

| Sequence Version                  |                                                                                                    |
|-----------------------------------|----------------------------------------------------------------------------------------------------|
| Creation Date                     | select 🗘 1 🗘 Jan 🛟 YYYY 1 🕇 Jan 🗘 YYYY                                                                                       |
| Seq Mod Date                      | select 🗘 1 🗘 Jan 🗘 YYYY 1 🗘 Jan 🗘 YYYY                                                                                       |
| Annot Mod Date                    | select 1 lan 🗘 YYYY 1 🗘 Jan 🗘 YYYY                                                                                           |
| Description                       | acetylcholine receptor                                                                                                    |
| Gene Name                         |                                                                                                    |
| Synonym                           |                                                                                                    |
| Ordered Locus Names               |                                                                                                    |
| ORF Names                         |                                                                                                    |
| ECNumber                          |                                                                                                    |
| <u>Organism Name</u>              |                                                                                                    |
| Species                           |                                                                                                    |
| Taxonomy                          |                                                                                                    |
| Organelle                         |                                                                                                    |
| NCBI TaxId                        |                                                                                                    |
| TaxCount                          | >=   \$                                                                                                    |
| Organism Host TaxId               |                                                                                                    |
| Organism Host Name                |                                                                                                    |
| ProteinExistence<br>● or<br>○ and | 1: evidence et protein level<br>2: evidence at transcript level<br>3: inferred from homology<br>4: predicted<br>5: uncertain |
| Keywords                          |                                                                                                    |
| ProteinID                         |                                                                                                    |
| Sequence Length                   | >= 🗘 400                                                                                                    |
| MolWeight                         | >= 🗘                                                                                                    |
|                                   |                                                                                                    |

示例: 查询通过同源 推断得知的序 列长度在400 到450之间的 乙酰胆碱受体 蛋白

 $\square$ 

保存查询结果

| Quick Search Library Page Query                                                                                                    | y Form Tools Res            | ults l     | Projects      | Views Databanks HELP                                                                                                    |                 |                          |                                                                                                    | Job Status 🛇     |
|----------------------------------------------------------------------------------------------------|-----------------------------|------------|---------------|----------------------------------------------------------------------------------------------------|-----------------|--------------------------|----------------------------------------------------------------------------------------------------|------------------|
| Reset                                                                                                    | Query (([{UNIPROT UNIPARC}- | alltext:ac | etylcholi     | ne*] & [{UN:                                                                                                    |                 |                          |                                                                                                    |                  |
| Apply Options to:                                                                                                    | <u>UniProtKB</u>            | Accession  | UniSave       | Description                                                                                                    | <u>GeneName</u> | Species                  | <u>Keywords</u>                                                                                                    | <u>SeqLength</u> |
| <ul> <li>Selected results only</li> <li>e unselected results only</li> <li>Fesult Options</li> <li>Launch analysis tool: <ul> <li>NCBI BLASTP</li> <li>Launch</li> </ul> </li> <li>Show tools relevant to these <ul> <li>results:</li> <li>Tools</li> </ul> </li> <li>Link to related information: <ul> <li>Image: Constant to the se</li> <li>Save results:</li> <li>Save</li> </ul> </li> <li>Display Options <ul> <li>View results using:</li> <li>UniprotView</li> <li>Sort results by:</li> <li>unsorted</li> <li>ascending</li> <li>descending</li> <li>Show 30 <ul> <li>results</li> </ul> </li> </ul></li></ul> | UniProtKB:A4 HUMAN          | P05067     | <u>P05067</u> | Amyloid beta A4 protein precursor (Alzheimer<br>disease amyloid protein) (ABPP) (APPI) (APP)<br>(PreA4) (Cerebral vascular amyloid peptide)<br>(CVAP) (Protease nexin-II) (PN-II) [Contains:<br>Soluble APP-alpha (S-APP- alpha); Soluble<br>APP-beta (S-APP-beta); C99; Beta-amyloid protein<br>42 (Beta-APP42); Beta-amyloid protein 40 (Beta-<br>APP40); C83; P3(42); P3(40); Gamma-CTF(59)<br>(Gamma-secretase C-terminal fragment 59)<br>(Amyloid intracellular domain 59) (AICD-59)<br>(AID(59)); Gamma-CTF(57) (Gamma-secretase<br>C-terminal fragment 57) (AID(57)); Gamma-CTF(50)<br>(Gamma-secretase C-terminal fragment 50)<br>(Amyloid intracellular domain 50) (AICD-50)<br>(AID(50)); C31]. | APP             | Homo sapiens<br>(Human). | 3D-structure<br>Alternative<br>splicing<br>Alzheimer<br>disease<br>Amyloid<br>Apoptosis<br>Cell adhesion<br>Coated pit<br>Copper<br>Direct protein<br>sequencing<br>Disease<br>mutation<br>Endocytosis<br>Glycoprotein<br>Heparin-binding<br>Iron<br>Membrane<br>Metal-binding<br>Notch signaling<br>pathway<br>Phosphoprotein<br>Polymorphism<br>Protease<br>Inhibitor<br>Proteoglycan<br>Serine protease<br>Inhibitor<br>Signal<br>Transmembrane<br>Zinc | 770              |
| Printer friendly view  Apply Display Options                                                                                                    | UniProtKB:ACH10 CHICK       |            |               |                                                                                                    | CHRNA10         |                          | Calcium<br>Calcium<br>channel<br>Calcium                                                                                                    |                  |

| 保存查询结果的界面                                                          |
|--------------------------------------------------------------------|
| Saving: Query (([{UNIPROT UNIPARC}-alltext:acetylcholine*] & [{UN] |
| Output To:                                                         |
| Browser Window (HTML)     Image: File (text)                       |
| Number of entries to download: 30                                  |
|                                                                    |
| Save As:                                                           |
| ASCII text/table                                                   |
| Save with view: FastaSeqs                                          |
| Column Separator: \t Record Separator: \n                          |
| O Generic XML format                                               |
| Using the loader: UniProtWholeEntry 🗧                              |
| O Specific XML format                                              |
| Using the loader: UniProtWholeEntry                                |
| Using XML PrintMetaphors with id: no valid metaphors found 🗘       |
|                                                                    |
| ave save                                                           |

## 3、高级应用技巧

# 2.结果视图(View)3.数据分析4.SRS项目(Project)

1.链接(Link)

# SRS链接(Link)

- 数据库间的相互引用关系
- 对生物信息的理解与标注(annotation)
- 链接把数据库有意义地关联起来
  - 例如: embl 与 swissprot之间的链接,就能说明某核酸片段序列有相关的蛋白序列
- •SRS对已存在的关联关系进行查询

## SRS链接应用实例

| Fields you can search                        | Your search terms    |            |
|----------------------------------------------|----------------------|------------|
| In a single field, you can separate multiple | values by: &,   or ! | III Search |
|                                              |                      |            |

| 0 | Description 🗧 🗘 | acetylcholine receptor |
|---|-----------------|------------------------|
| 0 | Species 😫       | human                  |
| 6 | AllText 😫       |                        |
| 6 | AllText 😫       |                        |

#### 仍然以"人的乙酰胆碱受体"为例,先进行标准查询

查询得到结果

Reset

#### ((([swissprot-Description:acetylcholine\*] & [swissp

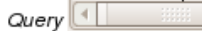

found 23 entries

| Apply Options to:                                                                                                    | UniProtKB/Swiss-Prot             | Accession | UniSave | Description                                                                                                    | <u>GeneName</u> | Species                     | <u>Keywords</u>                                                                                                    | <u>SeqLength</u> |
|----------------------------------------------------------------------------------------------------|----------------------------------|-----------|---------|----------------------------------------------------------------------------------------------------|-----------------|-----------------------------|----------------------------------------------------------------------------------------------------|------------------|
| <ul> <li>selected results only</li> <li>unselected results only</li> </ul> <b>Result Options</b> Launch analysis tool:           NCBI BLASTP         Launch           Show tools relevant to these           results:         Tools           Link to related information: | UniProtKB/Swiss-Prot:ACH10 HUMAN | Q9GZZ6    | Q9GZZ6  | Neuronal acetylcholine receptor subunit<br>alpha-10 precursor (Nicotinic acetylcholine<br>receptor subunit alpha 10) (NACHR alpha 10). | CHRNA10         | Homo<br>sapiens<br>(Human). | Calcium<br>Calcium channel<br>Calcium transport<br>Cell junction<br>Glycoprotein<br>Ionic channel<br>Membrane<br>Postsynaptic cell<br>membrane<br>Receptor<br>Signal<br>Synapse<br>Transmembrane<br>Transport | 450              |
| Save results: Save                                                                                                    | UniProtKB/Swiss-Prot:ACHA2_HUMAN | Q15822    | Q15822  | Neuronal acetylcholine receptor subunit alpha-2<br>precursor.                                                                          | CHRNA2          | Homo<br>sapiens<br>(Human). | Cell junction<br>Disease mutation<br>Epilepsy<br>Glycoprotein<br>Ion transport<br>Ionic channel<br>Membrane<br>Polymorphism<br>Postsynaptic cell                                                              | 529              |
| unsorted \$                                                                                                    |                                  |           |         |                                                                                                    |                 |                             | <u>membrane</u><br>Signal<br>Svnapse                                                                                                    |                  |

需要領

ring entries related to current query. Databanks Available to Link to Expand all
 Collapse all select the databanks you war to search for related information Literature, Bibliography and Reference Databases OMIM OMIM Morbid Map Taxonomy Find related entries Patent Abstracts Karyn's Genomes Refine Query - show only results with related Literature, Bibliography and Reference Databases - subsections entries MEDLINE (Updates) MEDLINE (Main Release 2008) MED2PUB Show only results without + Gene Dictionaries and Ontologies related entries Nucleotide sequence databases III 🔲 EMBL Patent DNA EMBL (Contig) EMBL (Contigs expanded) III Search EMBL (Annotated Cons) EMBL (Coding Sequences) EMBL ID/Accession Mapping EMBL MGA IMGT/LIGM-DB IMGT/HLA IPD-KIR Genome Reviews Isplay Opti-GR Genes RefSeq Genome LiveLists Nucleotide sequence databases - subsections results Show 30 EMBL (Updates) EMBL (Release) EMBL (Whole Genome Shotgun) EMBL (Whole Genome Shotgun release) EMBL (Whole Genome Shotgun updates) EMBL (Contig release) perpage EMBL (Contig updates) EMBL (Contigs expanded release) EMBL (Contigs expanded updates) EMBL (Annotated Cons release) EMBL (Annotated Cons updates) EMBL (Release, Deleted) EMBL (Whole Genome Shotgun Masters) ENA Project RefSeq Genome (Release) RefSeq Genome (Updates) + Nucleotide related databases UniProt Universal Protein Resource III UniProtKB UniProtKB/Swiss-Prot UniProtKB/TrEMBL UniRef100 UniRef90 UniRef50 UniParc Other protein sequence databases Protein function, structure and interaction databases all Protein function databases InterPro Matches Complete UniParc InterPro Matches InterPro PEP (URPs PROSITE PRO SITEDOC 🔲 BLOCKS PRINTS ΡΕΔΜΔ FAMB PFAMHMMLS PFAMHMMFS PFAMSEED PRODOM Protoin atructure databases

选择PROSITE库,表示结果相关蛋白家族

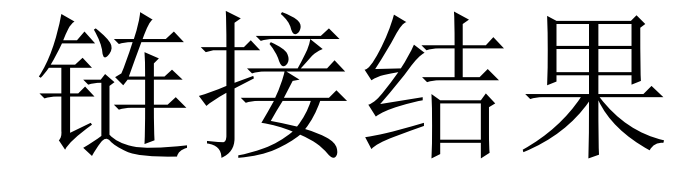

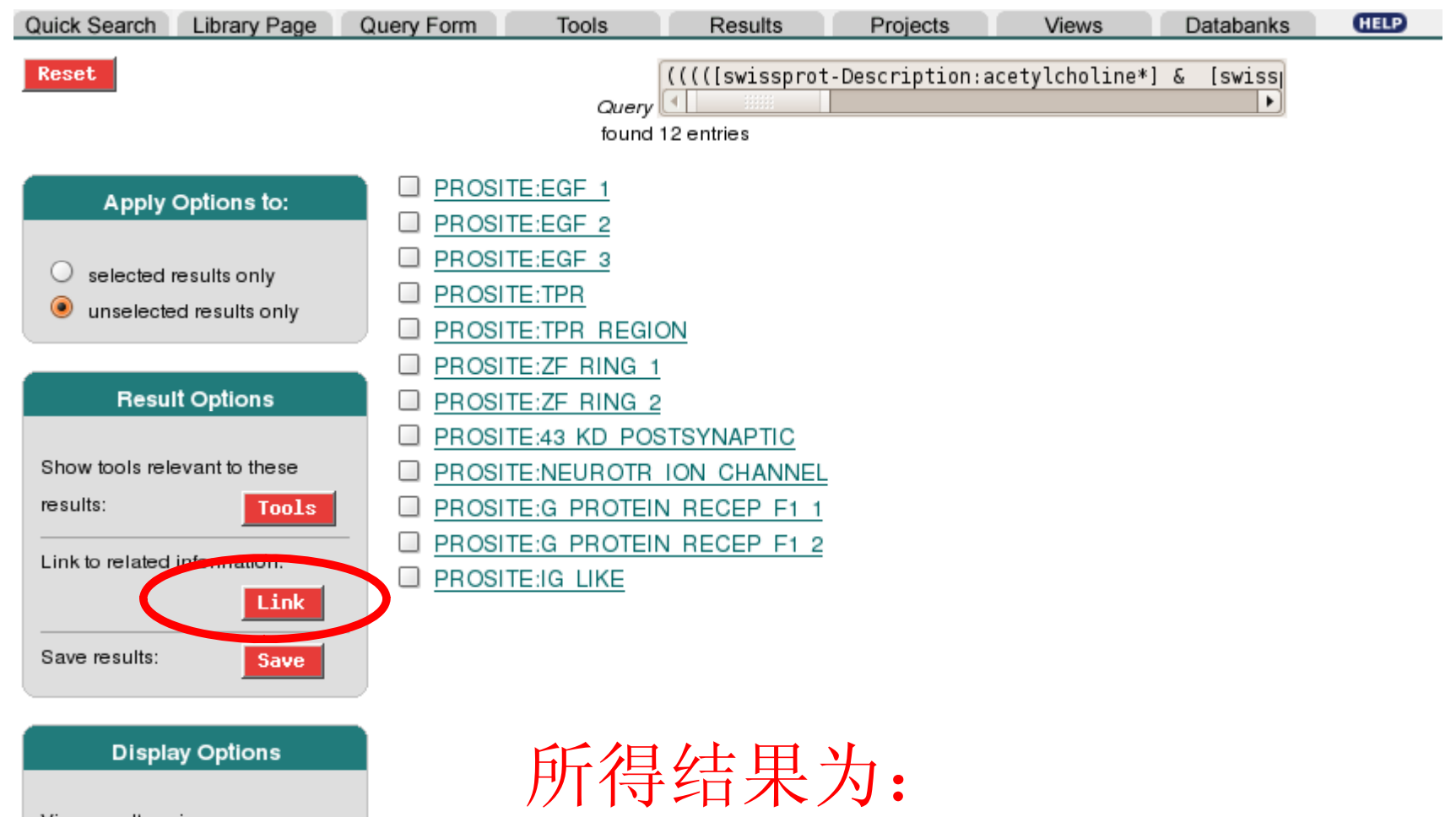

| View results using:   |  |  |
|-----------------------|--|--|
| * Names only * 🗧 🗘    |  |  |
| Show 30 🗘 results     |  |  |
| Printer friendly view |  |  |
| Apply Display Options |  |  |

所得结果为: 人乙酰胆碱受体蛋白相关家族

此时还可以继续进行链接

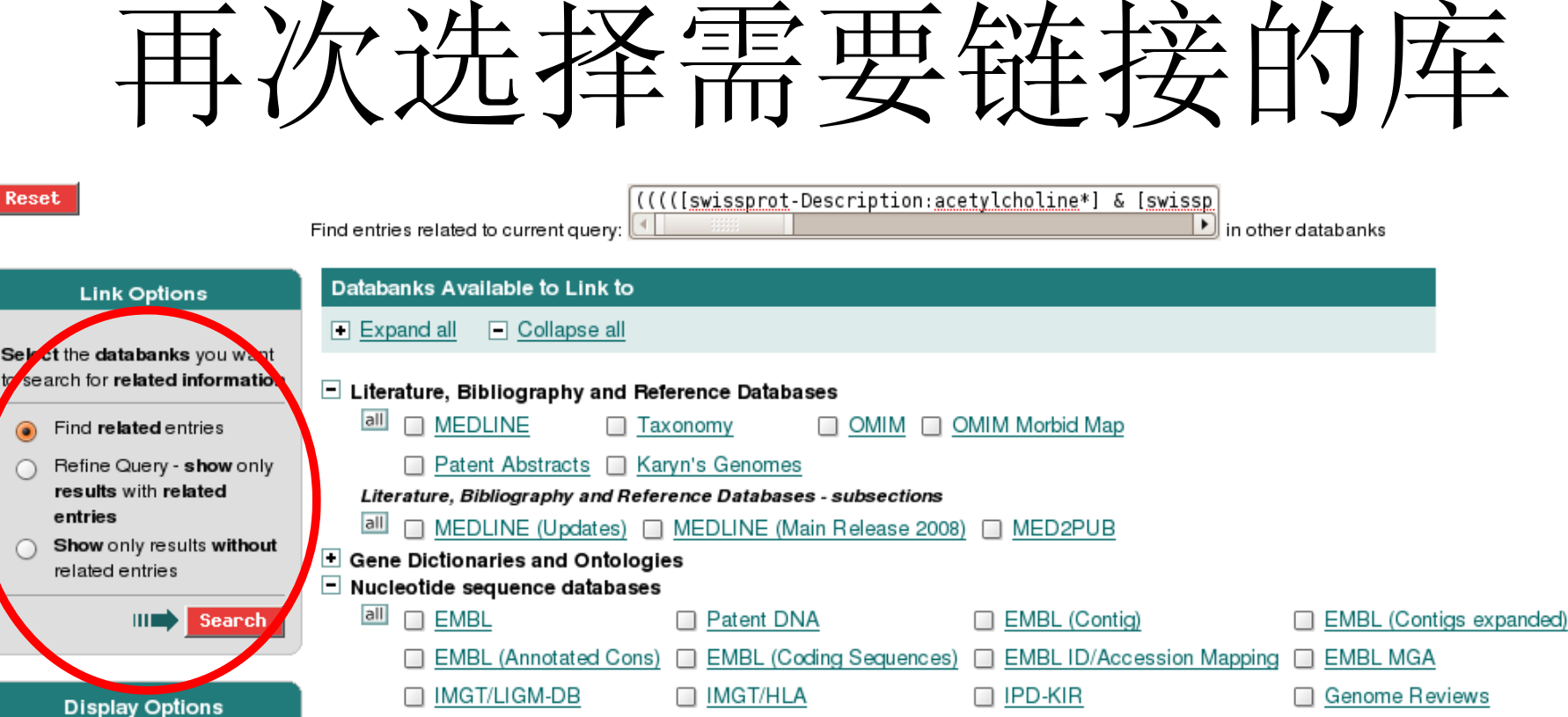

选择SwissProt库,表示结果相关的所有蛋白

| Show   | 30 | results |
|--------|----|---------|
| 01101  |    | loadita |
| perpaç | ge |         |

|     | all    |       | MEDLINE 🔲 Ta               | xonomy [          |               | MIM Morbid Map              |      |                                 |
|-----|--------|-------|----------------------------|-------------------|---------------|-----------------------------|------|---------------------------------|
| nly |        |       | Patent Abstracts 🔲 Ka      | ryn's Genomes     |               |                             |      |                                 |
|     | Lite   | ratu  | ire, Bibliography and Refe | rence Databases · | -subsections  |                             |      |                                 |
| out | all    |       | MEDLINE (Updates)          | MEDLINE (Main     | Release 2008) | ) 🔲 MED2PUB                 |      |                                 |
| Jui | + Gen  | e Di  | ctionaries and Ontologi    | es                |               |                             |      |                                 |
|     | - Nuc  | eot   | ide sequence databases     |                   |               |                             |      |                                 |
| ch  | all    |       | EMBL                       | Patent DNA        |               | EMBL (Contig)               |      | EMBL (Contigs expanded)         |
|     |        |       | EMBL (Annotated Cons)      | 🔲 EMBL (Codir     | ng Sequences) | EMBL ID/Accession Mapp      | ing  | EMBL MGA                        |
|     |        |       | IMGT/LIGM-DB               | IMGT/HLA          |               | IPD-KIR                     |      | Genome Reviews                  |
|     |        |       | GR Genes                   | RefSeq Generation | ome           | LiveLists                   |      |                                 |
|     | Nuc    | leo   | tide sequence databases -  | subsections       |               |                             |      |                                 |
|     | all    |       | EMBL (Updates)             |                   | 🔲 EMBL (Re    | lease)                      |      | EMBL (Whole Genome Shotgun)     |
|     |        |       | EMBL (Whole Genome S       | Shotgun release)  | EMBL (Wh      | ole Genome Shotgun updates) |      | EMBL (Contig release)           |
|     |        |       | EMBL (Contig updates)      |                   | EMBL (Co      | ntigs expanded release)     |      | EMBL (Contigs expanded updates) |
|     |        |       | EMBL (Annotated Cons       | release)          | EMBL (An      | notated Cons updates)       |      | EMBL (Release, Deleted)         |
|     |        |       | EMBL (Whole Genome S       | Shotgun Masters)  | 🔲 ENA Proje   | <u>ct</u>                   |      | RefSeq Genome (Release)         |
|     |        |       | RefSeq Genome (Update      | es)               |               |                             |      |                                 |
|     | + Nuc  | leot  | ide related databases      |                   |               |                             |      |                                 |
|     | 🗖 UniF | Prot  | Universal Protein Resou    | urce              |               |                             |      |                                 |
|     | all    |       | UniProtK 🛛 🗹 UniProtK      | B/Swiss-Prot      | UniProtKB/Tr  | EMBL 🔲 UniRef100 🔲 UniR     | ef9( | 2                               |
|     |        |       | UniRef50 🔲 Unit als        |                   |               |                             |      |                                 |
|     | + Othe | er pi | rotein sequence databas    | es                |               |                             |      |                                 |
|     | Prot   | ein   | function, structure and i  | interaction datab | ases          |                             |      |                                 |
|     |        |       |                            |                   |               |                             |      |                                 |

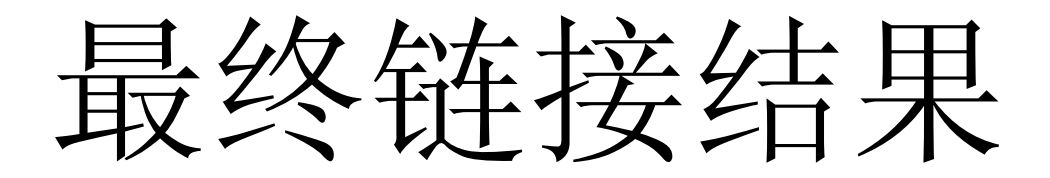

Query ((((([swissprot-Description:acetylcholine\*] & [swis:

found 7954 entries

|          | Apply Options to:                                |
|----------|--------------------------------------------------|
| ()<br>() | selected results only<br>unselected results only |
|          |                                                  |

Reset

| Result Optic             | ons    |
|--------------------------|--------|
|                          |        |
| Launch analysis tool:    | _      |
| NCBI BLASTP              | Launch |
|                          | -      |
| Show tools relevant to t | these  |
| results:                 | Tools  |
| Link to related informat | ion:   |
|                          | Link   |
| Save results:            | Save   |

| Display Options     |
|---------------------|
|                     |
| View results using: |
| UniprotView 🔷       |
| Sort results by:    |
| unsorted 🗧 🗘        |
| escending           |
| O descending        |
| Show 30 + results   |
| perpage             |

| ound 7554 chilles               |
|---------------------------------|
| UniProtKB/Swiss-Prot:1A01_GORGO |
| UniProtKB/Swiss-Prot:1A01_HUMAN |
| UniProtKB/Swiss-Prot:1A01 PANTR |
| UniProtKB/Swiss-Prot:1A01 PONPY |
| UniProtKB/Swiss-Prot:1A01 SAGOE |
| UniProtKB/Swiss-Prot:1A02_GORGO |
| UniProtKB/Swiss-Prot:1A02 HUMAN |
| UniProtKB/Swiss-Prot:1A02 PANTR |
| UniProtKB/Swiss-Prot:1A03 GORGO |
| UniProtKB/Swiss-Prot:1A03 HUMAN |
| UniProtKB/Swiss-Prot:1A03 PANTR |
| UniProtKB/Swiss-Prot:1A04 GORGO |
| UniProtKB/Swiss-Prot:1A04 PANTR |
| UniProtKB/Swiss-Prot:1A11 HUMAN |
| UniProtKB/Swiss-Prot:1A23 HUMAN |
| UniProtKB/Swiss-Prot:1A24 HUMAN |
| UniProtKB/Swiss-Prot:1A25 HUMAN |
| UniProtKB/Swiss-Prot:1A26 HUMAN |
| UniProtKB/Swiss-Prot:1A29 HUMAN |
| UniProtKB/Swiss-Prot:1A30 HUMAN |
| UniProtKB/Swiss-Prot:1A31 HUMAN |
| UniProtKB/Swiss-Prot:1A32 HUMAN |
| UniProtKB/Swiss-Prot:1A33 HUMAN |
| UniProtKB/Swiss-Prot:1A34 HUMAN |
| UniProtKB/Swiss-Prot:1A36 HUMAN |
| UniProtKB/Swiss-Prot:1A43 HUMAN |
| UniProtKB/Swiss-Prot:1A66 HUMAN |
| UniProtKB/Swiss-Prot:1A68 HUMAN |
| UniProtKB/Swiss-Prot:1A69 HUMAN |

- UniProtKB/Swiss-Prot:1A74 HUMAN
- go to entries in page [... (<u>1</u>)...<u>2</u>...<u>3</u>...<u>4</u>...<u>5</u>...<u>6</u>...<u>7</u>...<u>8</u>...<u>9</u>...<u>10</u>...<u>11</u>...]

#### 所得结果为: 人乙酰胆碱受体蛋白 相关家族中的所有蛋白

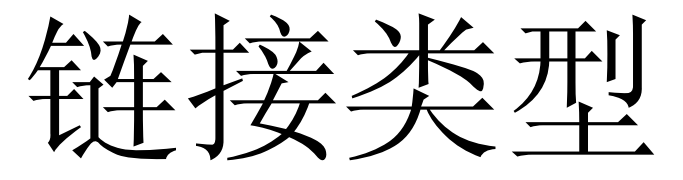

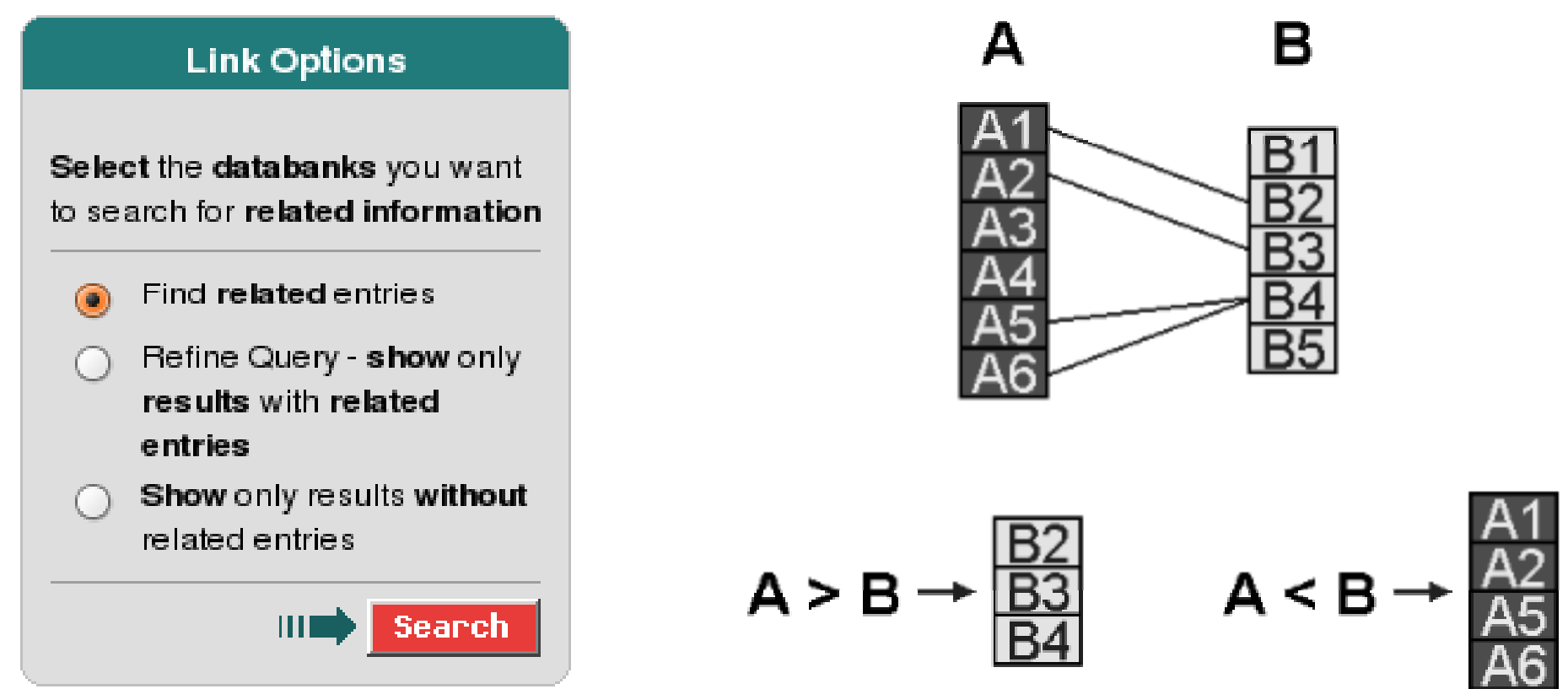

设A为前一次查询的结果,B为所链接的库。 于是三种方式的结果分别为: 选项1:B2,B3,B4(相当于A>B) 选项2:A1,A2,A5,A6(相当于A<B) 选项3:A3,A4(相当于A!(A<B))

# 结果视图(View)

- •结果视图是结果页面的显示方式
- •可使用SRS系统默认视图
- 也可自定义视图(显示哪些特定的字段列)

通常的查询结果视图

| Quick Search Library Page Que                                                                                                    | ery Form Tools Res              | ults                | Projects  | Views Databanks HELP                                                                                                    |                 |                          |                                                                                                    | Job Status 🛇            |
|----------------------------------------------------------------------------------------------------|---------------------------------|---------------------|-----------|----------------------------------------------------------------------------------------------------|-----------------|--------------------------|----------------------------------------------------------------------------------------------------|-------------------------|
| Reset                                                                                                    | Query                           | -alltext:ac         | etylcholi | ine*] & [{UN:                                                                                                    |                 |                          |                                                                                                    |                         |
| Apply Options to:                                                                                                    | <u>UniProtKB</u>                | Accession           | UniSave   | <b>Description</b>                                                                                                    | <u>GeneName</u> | Species                  | <u>Keywords</u>                                                                                                    | SeqLength               |
| Apply Options to:<br>selected results only<br>unselected results only<br>Fesuit Options<br>Launch analysis tool:<br>NCBI BLASTP  Launch<br>Show tools relevant to these<br>results: Tools<br>Link to related information:<br>Link<br>Save results: Save<br>Display Options<br>View results using:<br>UniprotView  Sortree the tw:<br>unsort ed<br>ascending<br>descending | UniProtKB<br>UniProtKB:A4_HUMAN | Accession<br>P05067 | P05067    | Amyloid beta A4 protein precursor (Alzheimer<br>disease amyloid protein) (ABPP) (APPI) (APP)<br>(PreA4) (Cerebral vascular amyloid peptide)<br>(CVAP) (Protease nexin-II) (PN-II) [Contains:<br>Soluble APP-alpha (S-APP- alpha); Soluble<br>APP-beta (S-APP-beta); C99; Beta-amyloid protein<br>42 (Beta-APP42); Beta-amyloid protein 40 (Beta-<br>APP40); C83; P3(42); P3(40); Gamma-CTF(59)<br>(Gamma-secretase C-terminal fragment 59)<br>(AID(59)); Gamma-CTF(57) (Gamma-secretase<br>C-terminal fragment 57) (AID(57)); Gamma-CTF(50)<br>(Gamma-secretase C-terminal fragment 50)<br>(Amyloid intracellular domain 50) (AICD-50)<br>(AID(50)); C31]. | <u>GeneName</u> | Homo sapiens<br>(Human). | Keywords<br><u>3D-structure</u><br><u>Alternative</u><br><u>splicing</u><br><u>Alzheimer</u><br><u>disease</u><br><u>Amyloid</u><br><u>Apoptosis</u><br><u>Cell adhesion</u><br><u>coated pit</u><br><u>Copper</u><br><u>Direct protein</u><br><u>sequencing</u><br><u>Disease</u><br><u>mutation</u><br><u>Endocytosis</u><br><u>Glycoprotein</u><br><u>Heparin-binding</u><br><u>Iron</u><br><u>Membrane</u><br><u>Metal-binding</u><br><u>Notch signaling</u><br><u>pathway</u><br><u>Phosphoprotein</u><br><u>Polymorphism</u><br><u>Protease</u><br><u>inhibitor</u><br><u>Proteoglycan</u><br><u>Serine protease</u><br><u>inhibitor</u><br><u>Signal</u> | <u>SeqLength</u><br>770 |
| Show 30 + results                                                                                                    |                                 |                     |           |                                                                                                    |                 |                          | Transmembrane<br>Zinc                                                                                                    |                         |
|                                                                                                    | UniProtKB:ACH10 CHICK           |                     |           |                                                                                                    | CHRNA10         |                          | <u>Calcium</u><br>Calcium                                                                                                    |                         |
| Apply Display Options                                                                                                    |                                 |                     |           |                                                                                                    |                 |                          | <u>channel</u><br>Calcium                                                                                                    |                         |

## 标准查询界面中直接定制视图

| Search Options        | Fields you can search                        | Your search terms                 |
|-----------------------|----------------------------------------------|-----------------------------------|
|                       | In a single field, you can separate multiple | e values by: &,   or ! III Search |
| Combine search terms  |                                              |                                   |
| with: & (AND)         | 1 Description                                | acetylcholine receptor            |
| Lao wildoordo         | 1 Species                                    | ✿ human                           |
|                       | 1 AllText                                    |                                   |
| Get results of type:  | 1 AllText                                    |                                   |
| Entry                 |                                              |                                   |
| ○ View results using: | Choose 1 or more fields:                     | Display As:  Table I ist          |
|                       |                                              | Display As: 🥑 Table 🔾 List        |
| or<br>© Create a view | ID<br>EntryName<br>Data Class                | Sequence Format: swiss 🔷          |
| Show 30 🗘             | Primary Accession Number                     |                                   |
| results per page      | Sequence Version<br>Creation Date            |                                   |
| Tips                  | 按住 <ctrl>或<shift>键</shift></ctrl>            | 进行多选                              |
| To do more advanced   |                                              |                                   |

## 采用定制视图的结果页面

| UniProtKB/Swiss-Prot             | <u>ID</u>   | <u>EntryName</u> | <u>Description</u> | <u>Organism</u>   |
|----------------------------------|-------------|------------------|--------------------|-------------------|
| UniProtKB/Swiss-Prot:ACH10 HUMAN | ACH10_HUMAN | ACH10_HUMAN      | Neuronal           | Homo sapiens      |
|                                  |             | _                | acetylcholine      | (Human).          |
|                                  |             |                  | receptor subunit   | Eukaryota;        |
|                                  |             |                  | alpha-10 precursor | Metazoa;          |
|                                  |             |                  | (Nicotinic         | Chordata;         |
|                                  |             |                  | acetylcholine      | Craniata;         |
|                                  |             |                  | receptor subunit   | Vertebrata;       |
|                                  |             |                  | alpha 10) (NACHR   | Euteleostomi;     |
|                                  |             |                  | alpha 10).         | Mammalia;         |
|                                  |             |                  |                    | Eutheria;         |
|                                  |             |                  |                    | Euarchontoglires; |
|                                  |             |                  |                    | Primates;         |
|                                  |             |                  |                    | Haplorrhini;      |
|                                  |             |                  |                    | Catarrhini;       |
|                                  |             |                  |                    | Hominidae;        |
|                                  |             |                  |                    | Homo.             |
| UniProtKB/Swiss-Prot:ACHA2_HUMAN | ACHA2_HUMAN | ACHA2_HUMAN      | Neuronal           | Homo sapiens      |
|                                  |             |                  | acetylcholine      | (Human).          |
|                                  |             |                  | receptor subunit   | Eukaryota;        |
|                                  |             |                  | alpha-2 precursor. | Metazoa;          |
|                                  |             |                  |                    | Chordata;         |
|                                  |             |                  |                    | Craniata;         |
|                                  |             |                  |                    | Vertebrata;       |
|                                  |             |                  |                    | Euteleostomi;     |
|                                  |             |                  |                    | Mammalia;         |
|                                  |             |                  |                    | Eutheria:         |

## 对定制结果视图的管理

| Quick Search Library Page           | Query Form Tools Results                                                                                                    | B Projects Views Databanks HELP                                                                                                    |
|-------------------------------------|----------------------------------------------------------------------------------------------------|----------------------------------------------------------------------------------------------------|
| Reset                               |                                                                                                    |                                                                                                    |
| Create View Options                 | Databanks to define a view for                                                                                                    | Databanks to be linked to                                                                                                    |
| View name:                          | Show fields from: 🔘 All fields in databa                                                                                                    | anks 🔘 Common fields only                                                                                                    |
| Display results as<br>table<br>Iist | MEDLINE<br>Taxonomy<br>OMIM<br>OMIM Morbid Map<br>Patent Abstracts<br>Karyn's Genomes<br>~~~~~~~~<br>MEDLINE (Updates)<br>MEDLINE (Updates)<br>MEDLINE (Main Release 2008)<br>MED2PUB<br>~~~~~~~<br>UNILIB<br>LOCUSLINK<br>LocuslLink Refseq fields<br>LocuslLink Refseq Model fields | <ul> <li>MEDLINE<br/>Taxonomy<br/>OMIM</li> <li>OMIM Morbid Map</li> <li>Patent Abstracts</li> <li>Karyn's Genomes</li> <li>Karyn's Genomes</li> <li>Karyn's Genomes</li> <li>MEDLINE (Updates)</li> <li>MEDLINE (Updates)</li> <li>MEDLINE (Main Release 2008)</li> <li>MED2PUB</li> <li>COUSLINK</li> <li>LocuslLink Refseq fields</li> <li>LocuslLink Refseq Model fields</li> </ul> |
|                                     |                                                                                                    | III Create New View                                                                                                    |

| Delete View: | * Names only * | Delete View |
|--------------|----------------|-------------|
|--------------|----------------|-------------|

## SRS数据分析(以ClustalW为例)

#### Reset

((([swissprot-Description:acetylcholine\*] & [swissp

Query dentries

| Apply Options to:                                                                                                    | <u>UniProtKB/Swiss-Prot</u>      | Accession     | Description                                                                                                    | <u>GeneName</u> | <u>Organism</u>                                                                                                    | <u>Authors</u>                                                                                                    |
|----------------------------------------------------------------------------------------------------|----------------------------------|---------------|----------------------------------------------------------------------------------------------------|-----------------|----------------------------------------------------------------------------------------------------|----------------------------------------------------------------------------------------------------|
| <ul> <li>selected results only</li> <li>unselected results only</li> </ul> <b>Result Options</b> arr interruption           arr interruption           ClustalW           Show tools relevant to these           results:           Tools           Link to related information: | UniProtKB/Swiss-Prot:ACH10_CHICK | <u>Q9 8C7</u> | Neuronal acetylcholine receptor subunit alpha-10 precursor (Nicotinic<br>acetylcholine receptor subunit alpha 10) (NACHR alpha 10) (Alpha 10<br>nAChR). | CHRNA10         | Gallus<br>gallus<br>Chicken<br>Eukaryota<br>Metazoa<br>Chordata<br>Craniata<br>Vertebrata<br>Euteleostomi<br>Archosauria<br>Dinosauria<br>Saurischia<br>Theropoda<br>Coelurosauria<br>Aves<br>Neognathae<br>Galliformes<br>Phasianinae<br>Callus | Barabino,B.<br>Boulter,J.<br>Alliod,C.<br>Ballivet,M.                                                                                                    |
| Save       Display Options       View results using:       SwissView       Sort results by:       unsorted                                                                                                    | UniProtKB/Swiss-Prot:ACH8_CAEBR  | <u>Q60S81</u> | Neuronal acetylcholine receptor subunit eat-2 precursor.                                                                                                | eat-2           | Caenorhabditis<br>briggsae<br>Eukaryota<br>Metazoa<br>Nematoda<br>Chromadorea<br>Rhabditida<br>Rhabditida<br>Rhabditidae<br>Peloderinae<br>Caenorhabditis                                                                                        | Stein,L.D.<br>Bao,Z<br>Blasiar,D.<br>Blumenthal,T.<br>Brent,M.R.<br>Chen,N.<br>Chinwalla,A.<br>Clarke,L.<br>Clarke,L.<br>Clee,C.<br>Coghlan,A.<br>Coulson,A.<br>D'Eustachio,P.<br>Fitch,D.H.A.<br>Fulton,L.A.<br>Fulton,L.A.<br>Fulton,R.E.<br>Griffiths-<br>Jones,S.<br>Harris,T.W.<br>Hillier,L.W. |

选择分析工具参数

| Quick Search Library Page Que                                                                                                    | ry Form Tools Results Projects                                                                                                    | Views Databanks HELP                                                                                                    | Job Status 🤇 |
|----------------------------------------------------------------------------------------------------|----------------------------------------------------------------------------------------------------|----------------------------------------------------------------------------------------------------|--------------|
| Reset                                                                                                    | <u>ClustalW</u>                                                                                                    | More Info                                                                                                    |              |
| Job Options                                                                                                    | Job name: temp                                                                                                    |                                                                                                    |              |
| Note: this tool is run by LSF batch<br>queueing system.<br>Name of the queue is<br>extsrv_interactive -R 'msa<br>order[p_clustalw:r15s:pg]<br>span[hosts=1]' -L /bin/sh(batch).<br>Parameter set options | Input data from entries:<br>SWISSPROT:ACH10_CHICK<br>SWISSPROT:ACH8_CAEBR<br>SWISSPROT:ACHA_CRORS<br>SWISSPROT:ACHA_ERICO<br>SWISSPROT:ACHA_FELCA<br>SWISSPROT:ACHA_HERIC<br>SWISSPROT:ACHA_NAJNA<br>SWISSPROT:ACHA_NATTE                                                                                                    |                                                                                                    |              |
| Save current parameter set as:                                                                                                    | Order of sequences in alignment       INPUT         Algorithm for the pairwise alignments guide tree         Image: Teal of the sequences in alignments guide tree         Teal of the sequences in alignments guide tree         Teal of the sequences in alignments guide tree         Teal of the sequences in alignments guide tree         Teal of the sequences in alignments guide tree         Teal of the sequences in alignments guide tree         Teal of the sequences in alignment in the sequence is a sequence of the sequence is a sequence of the sequence is a sequence of the sequence is a sequence of the sequence is a sequence of the sequence of the sequence is a sequence of the sequence of the sequence o | Multiple Alignment         Use substitution matrix       Gonnet set         Gap opening penalty:       10.0         Gap extension penalty:       0.05         Gap separation distance:       8         Delay Divergent sequences:       40         No end gap penalty       Use residue specific penalties         Use hydrophilic penalties       🗹 |              |
|                                                                                                    | For Fast Pairwise Alignments         Word size (k-tuple)       1 +         Number of best diagonals:       5         Window around best diagonals:       5         Gap penalty:       3         Score type to use       percent                                                                                                    | For Slow Pairwise Alignments         Use substitution matrix       Gonnet set       •         Pair gap opening penalty:       10.0         Pair gap extension       penalty (0.0-10.0):       0.1                                                                                                    |              |

\_\_\_\_\_

## 执行数据分析和查看结果

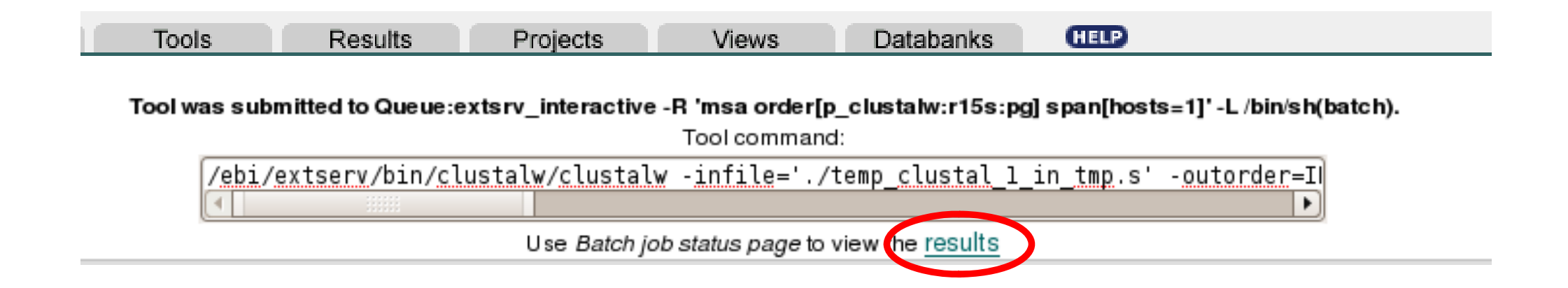

| List of Batch Jobs |          |                      |                 |               |                                                                                         |
|--------------------|----------|----------------------|-----------------|---------------|-----------------------------------------------------------------------------------------|
| Job Name           | Status   | Start Date           | Results<br>from | Result<br>Set | Queue Name                                                                              |
| temp clustal 1     | <b>~</b> | 18-Jun-2008<br>22:55 | CLUSTALW        |               | extsrv_interactive -R 'msa order[p_clustalw:r15s:pg] span[hosts=1]'-L<br>/bin/sh(batch) |

| Quick Search          | Library Page | Query Form | Tools | Results | Projects | Views | Databanks | HELP |
|-----------------------|--------------|------------|-------|---------|----------|-------|-----------|------|
| <i>File Name:</i> ./t | emp_job1.clu | stalw      |       |         |          |       |           |      |

\_\_\_\_

#### Content of the tool output file:

| !  | Sequence:  | SWISSPROT:ACH10_CHICK Neuronal acetylcholine receptor subunit alpha-10 p |
|----|------------|--------------------------------------------------------------------------|
| !  | Sequence:  | SWISSPROT:ACH8_CAEBR Neuronal acetylcholine receptor subunit eat-2 prec  |
| !  | Sequence:  | SWISSPROT:ACHA_CRORS Acetylcholine receptor subunit alpha (Fragment).    |
| !  | Sequence:  | SWISSPROT:ACHA_ERICO Acetylcholine receptor subunit alpha (Fragment).    |
| !  | Sequence:  | SWISSPROT:ACHA_FELCA Acetylcholine receptor subunit alpha (Fragment).    |
| !  | Sequence:  | SWISSPROT:ACHA_HERIC Acetylcholine receptor subunit alpha (Fragment).    |
| !  | Sequence:  | SWISSPROT:ACHA_NAJNA Acetylcholine receptor subunit alpha (Fragment).    |
| !  | Sequence:  | SWISSPROT:ACHA_NATTE Acetylcholine receptor subunit alpha (Fragment).    |
| !  | Sequence:  | SWISSPROT:ACHB_CHICK Acetylcholine receptor subunit beta precursor (Fra  |
| !  | Sequence:  | SWISSPROT:ACHD_CHICK Acetylcholine receptor subunit delta precursor.     |
| !  | Sequence:  | SWISSPROT:ACHG_CHICK Acetylcholine receptor subunit gamma precursor.     |
| !  | Sequence:  | SWISSPROT:ACM2_CHICK Muscarinic acetylcholine receptor M2.               |
| !  | Sequence:  | SWISSPROT:ACM2_PANTR Muscarinic acetylcholine receptor M2 (Fragment).    |
| !  | Sequence:  | SWISSPROT:ACM3_GORGO Muscarinic acetylcholine receptor M3.               |
| !  | Sequence:  | SWISSPROT:ACM3_PANTR Muscarinic acetylcholine receptor M3.               |
| !  | Sequence:  | SWISSPROT:ACM3_PIG Muscarinic acetylcholine receptor M3.                 |
| ļ  | Sequence:  | SWISSPROT: ACM4_XENLA Muscarinic acetylcholine receptor M4.              |
| ļ  | Sequence:  | SWISSPROT:ACR5_CAEEL Acetylcholine receptor subunit alpha-type acr-5 pr  |
| !  | Sequence:  | SWISSPROT:CUP4_CAEBR Acetylcholine receptor-like protein cup-4 precurso  |
| CL | USTAL W (1 | 1.83) multiple sequence alignment                                        |

| MLPNIILILLIRYCSCGAGSRVYEKYGKQVQLSPATTSSYREWYDSNREHSTRNNTNVDD |
|--------------------------------------------------------------|
| MR                                                           |
|                                                              |

## SRS项目

- •项目是指一组查询、分析等操作的总和
- 在没有登录(创建项目)时进行查询, SRS会自动 创建一个临时项目, 并将查询放入其中
- 临时项目在用户离开SRS网站时会被自动清除
- 创建(非临时)项目可以将查询操作永久保存,可以在不同时间、不同终端上来继续操作
- 一些分析工具的配置参数,也能够被保存到项目
   中来

#### 创建项目

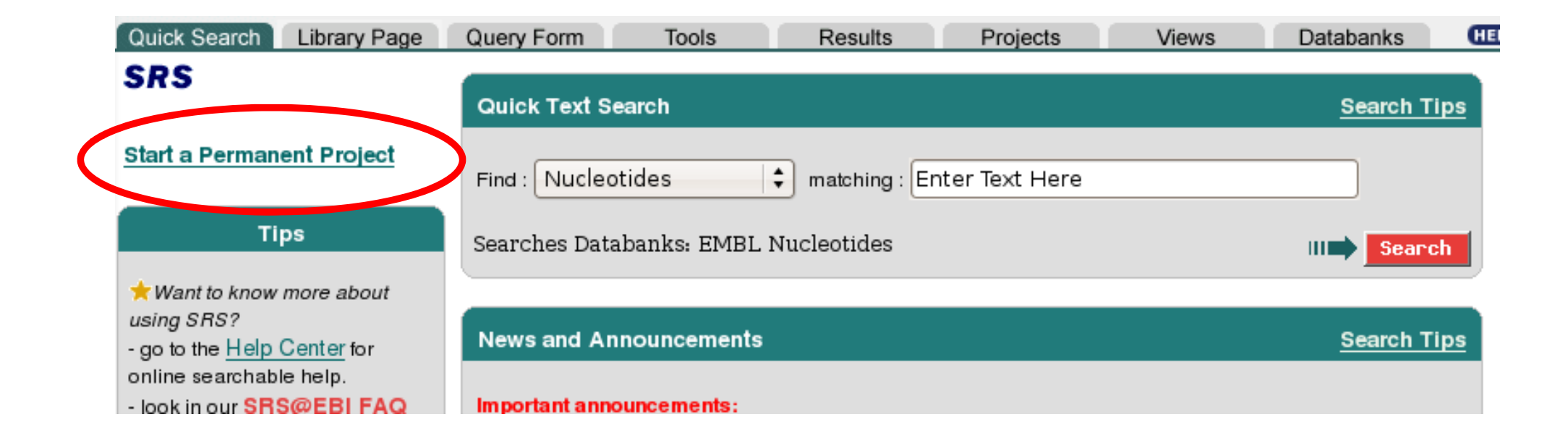

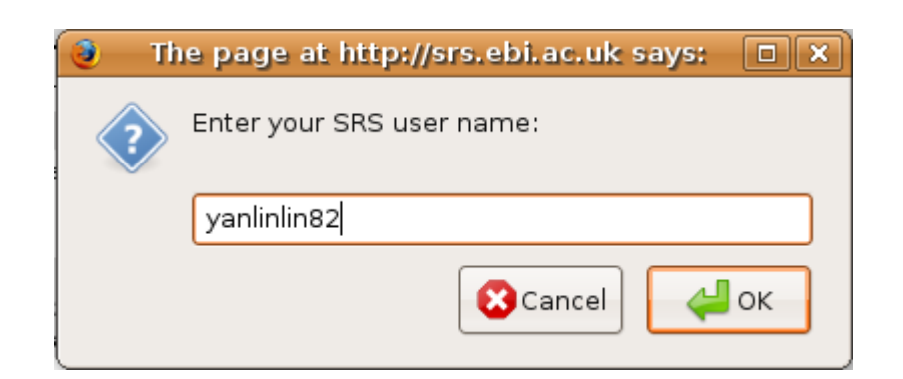

## SRS项目管理界面

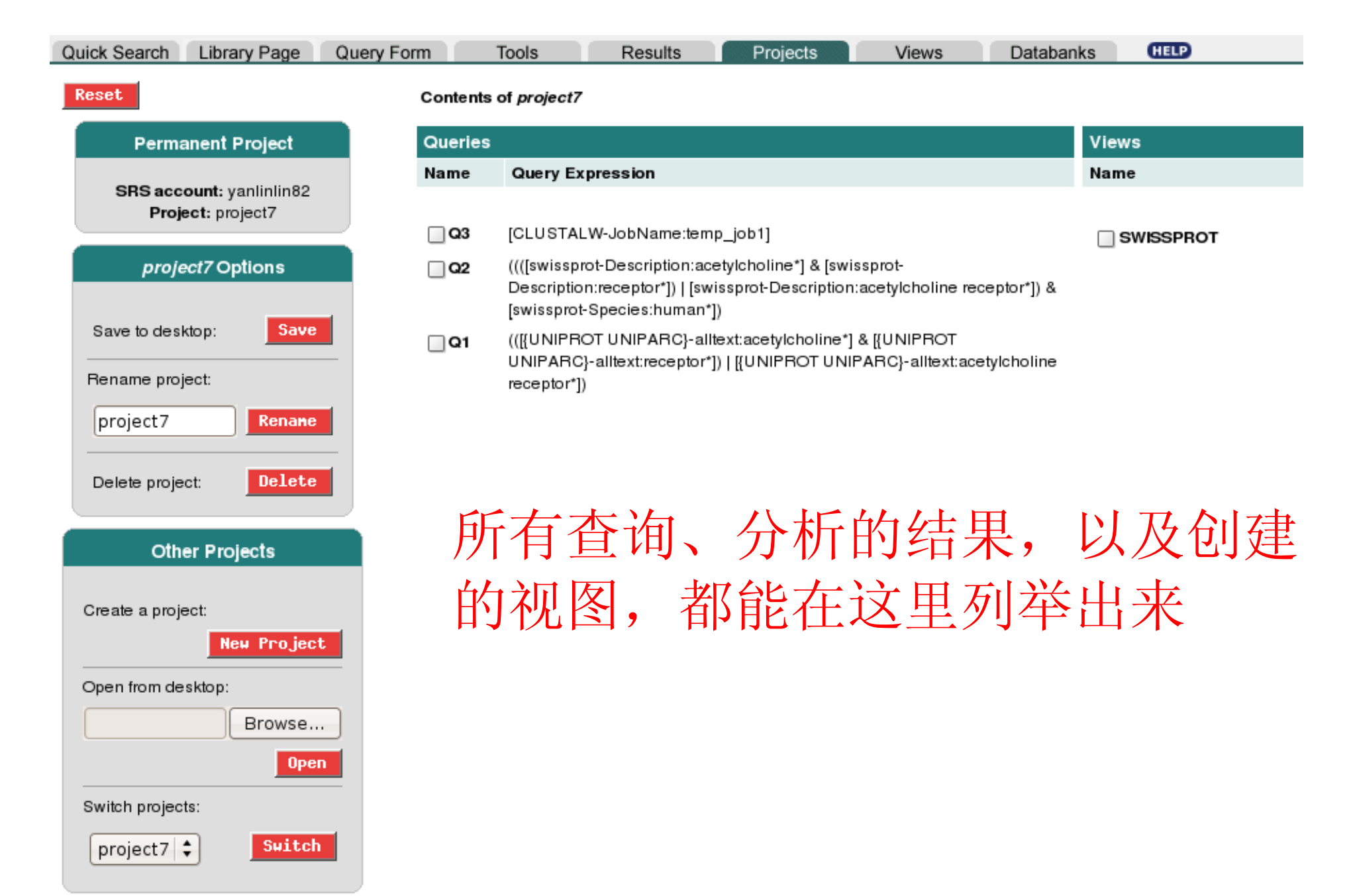

本次内容总结

- •SRS查询(快速、标准、扩展)
- •SRS链接(Link)功能
- •对查询结果的分析
- •SRS项目的使用

这些都只是SRS的基本功能。 还有更多的功能尚待进一步发掘使用。

进一步发掘方向

- 可进一步了解SRS查询语言,它能帮助我们更准确地查找到所需数据
- 多了解SRS中包含的各个数据库的含义,了解这些数据库之间链接的含义
- 尝试SRS自带的各种分析工具
- 还可以使用其他网站的SRS系统(因为各个网站 所关联的库、包含的工具,以及数据库更新速度 都有所不同)

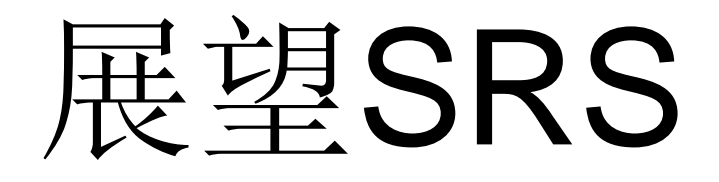

- •SRS最早开发目的是一个以序列提取为目的的工具
- ・在整合了各种数据库和工具之后,如今 已逐步发展成为一个全面的生物信息研 究平台
- SRS作为Biowisdom公司的一个重要产品,其功能肯定也会更进一步得到改进和提升

## SRS最新情况

截至2008年6月21日:

- •关联了1119个不同的数据库
- 集成了181个不同的数据分析工具
- •最新版本8.3,新增功能:
  - 查询的提醒功能
  - 为数据添加标注(annotation)
  - 定制工作流(Workflow)

(信息来自: http://www.biowisdom.com/)

# 谢谢!